### คู่มือการใช้งาน สำหรับผู้ประกอบการ ระบบขึ้นทะเบียนโรงงานในต่างประเทศ (LoC)

### สำนักงานมาตรฐานผลิตภัณฑ์อุตสาหกรรม

Versions 1.0

|    | Q  | /   |
|----|----|-----|
| สา | รบ | ເນື |

## ระบบขึ้นทะเบียนโรงงานในต่างประเทศ (LoC)

โรงงานที่ได้รับการขึ้นทะเบียน (Registered manufacturer) หมายถึง โรงงาน ที่ทำผลิตภัณฑ์ในต่างประเทศ ที่ได้รับการขึ้นทะเบียนกับสำนักงานมาตรฐาน ผลิตภัณฑ์อุตสาหกรรมเพื่อทำผลิตภัณฑ์อุตสาหกรรมที่มีพระราชกฤษฎีกากำหนดให้ ต้องเป็นไปตามมาตรฐานส่งเข้ามาจำหน่ายในราชอาณาจักรไทย โดยสามารถยื่นคำขออิเล็กทรอนิกส์ต่อสำนักงานฯ ผ่านระบบ e-License เมื่อพนักงานเจ้าหน้าที่ได้รับแจ้งจะดำเนินการตรวจสอบคำขอ นัดหมายการตรวจ ประเมินโรงงาน และบันทึกผลการตรวจประเมินโรงงาน จากนั้นระบบจะส่งอีเมลแจ้งผล ไปยังผู้ยื่นขอ

### Flow ขึ้นทะเบียนโรงงานในต่างประเทศ

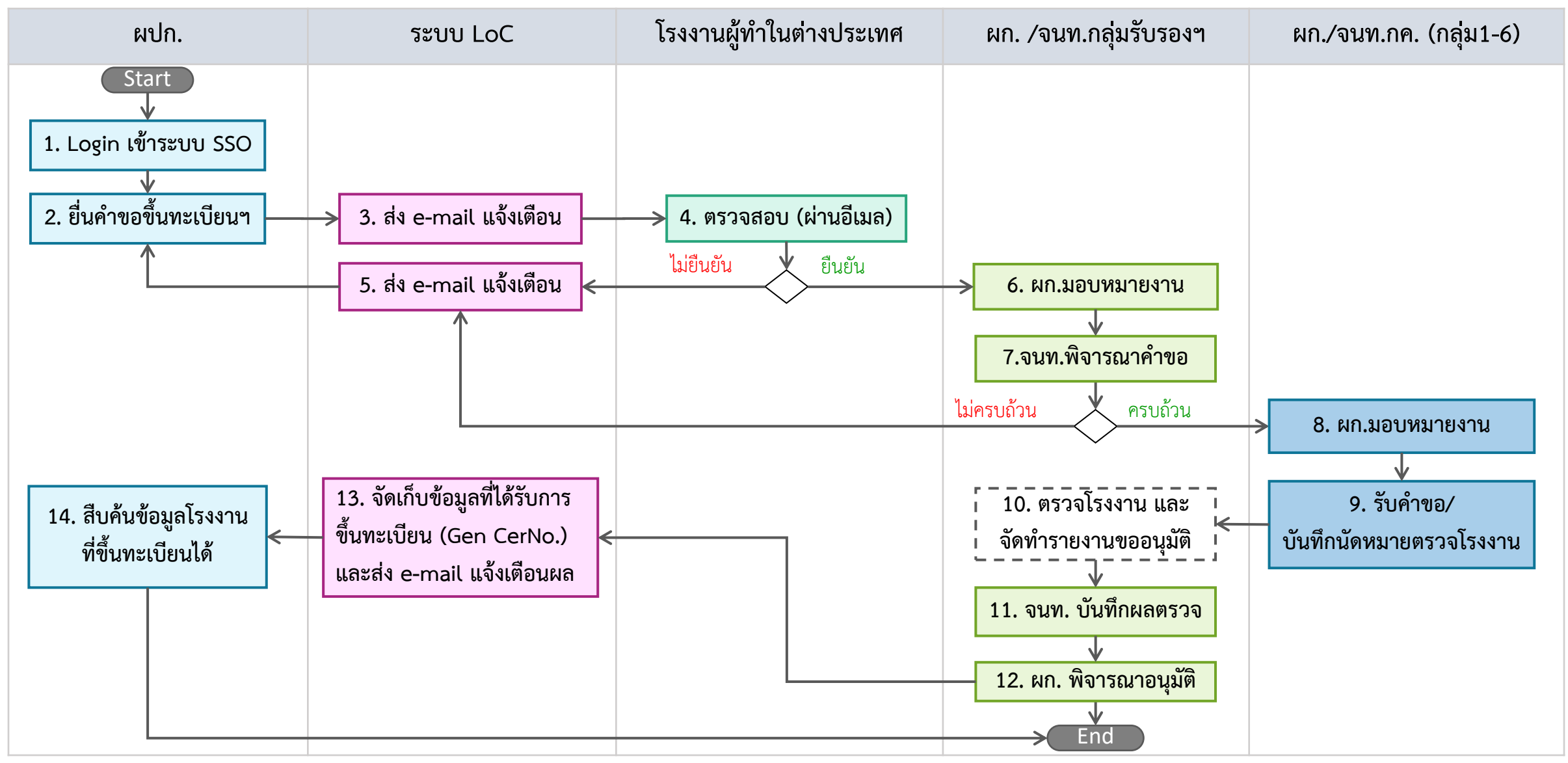

\*เส้นประ หมายถึง ดำเนินการนอกระบบ

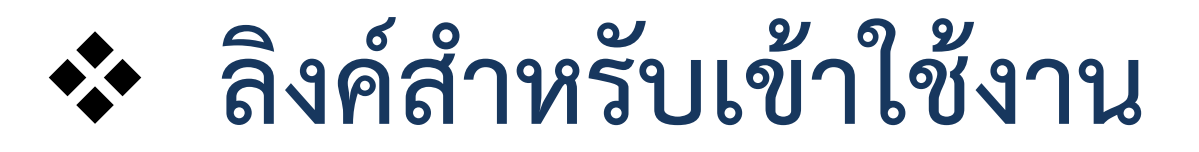

สำหรับผู้ประกอบการ <u>https://sso.tisi.go.th/login</u> สำหรับเจ้าหน้าที่ สมอ. <u>https://center.tisi.go.th/login</u>

- 5 -

โปรแกรมที่รองรับ

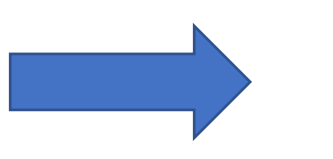

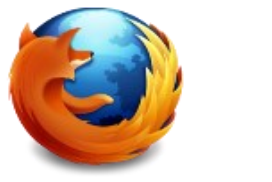

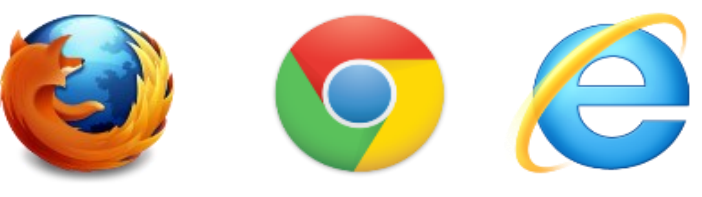

เวอร์ชั่นที่รองรับการทำงาน Firefox เวอร์ชั่น 26+ Google Chrome เวอร์ชั่น 32+ Internet Explorer (IE) เวอร์ชั่น 10+

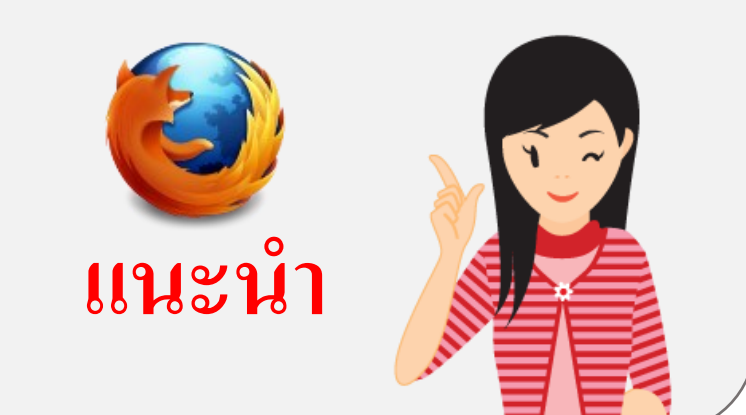

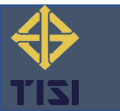

# เริ่มใช้งานวันที่ 3 ตุลาคม 2565

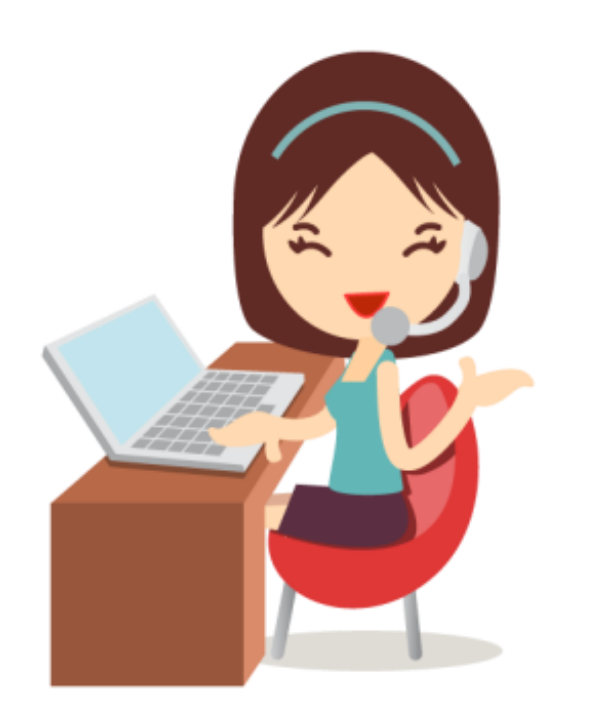

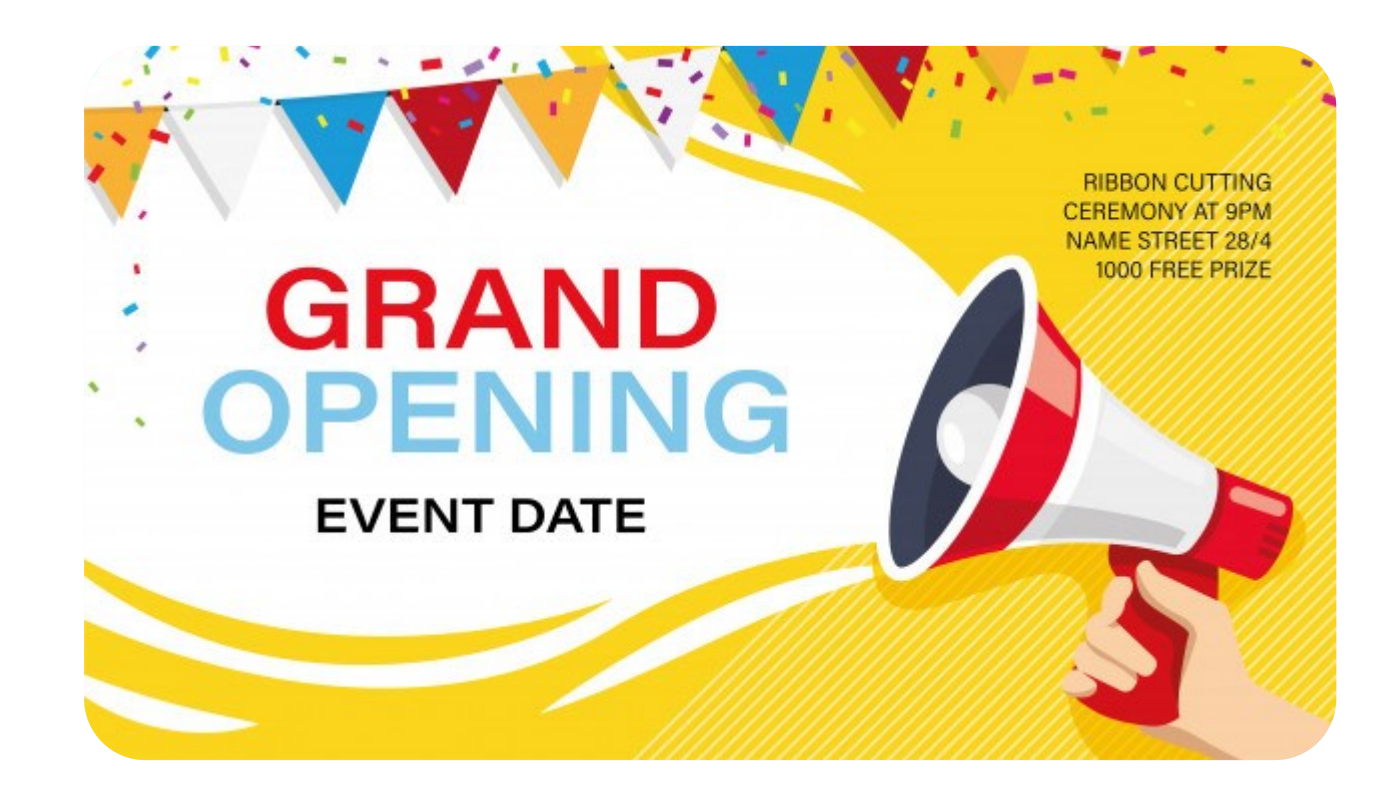

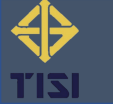

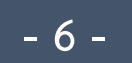

### 1. เข้าใช้งานระบบ (Login)

### สำหรับผู้ประกอบการ

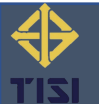

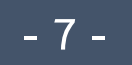

### ✤ Login เข้าใช้งานระบบ <u>https://sso.tisi.go.th/login</u>

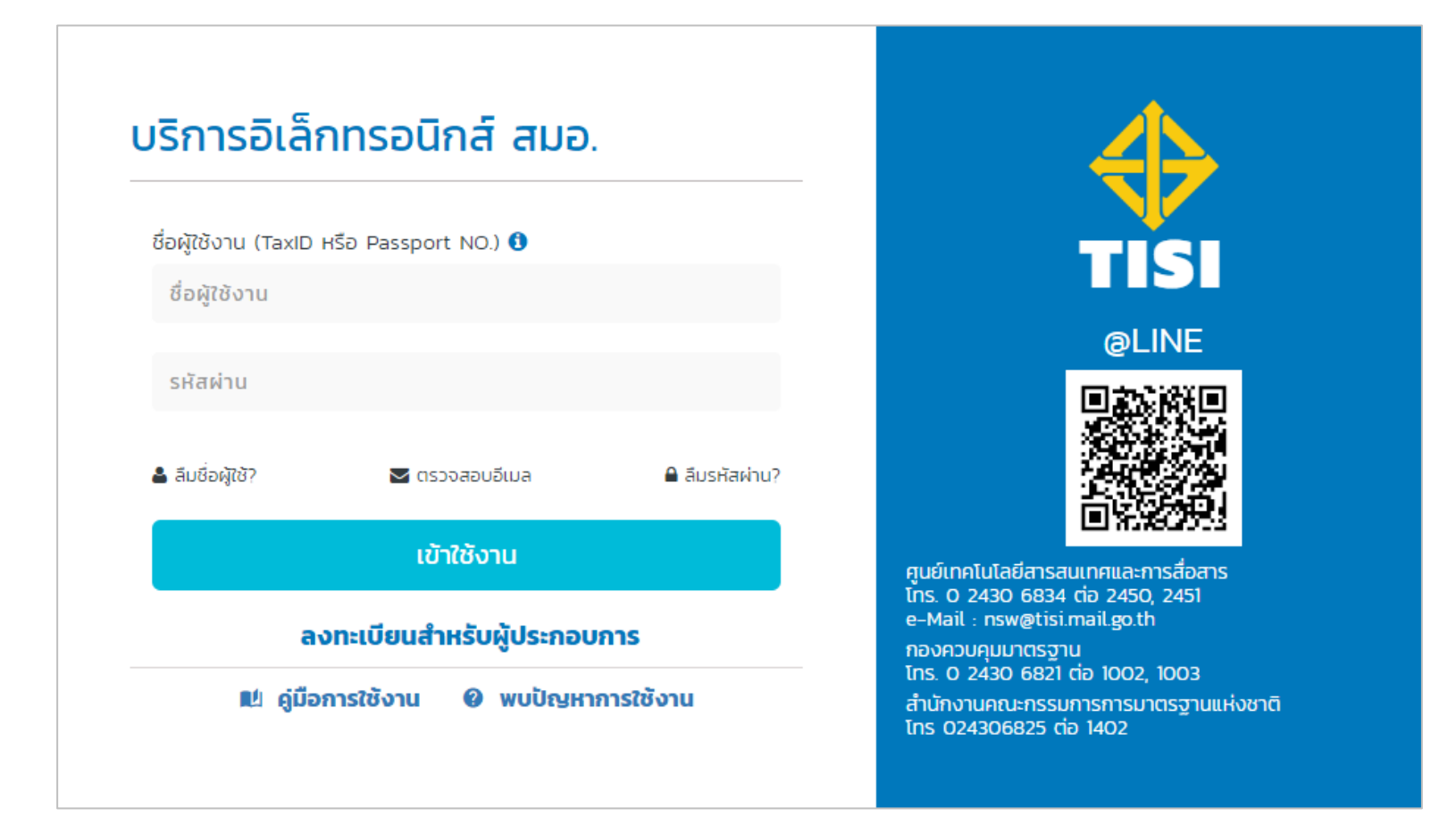

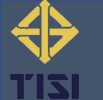

### เมื่อเข้าใช้งานระบบแล้ว จะแสดงหน้าจอหลัก

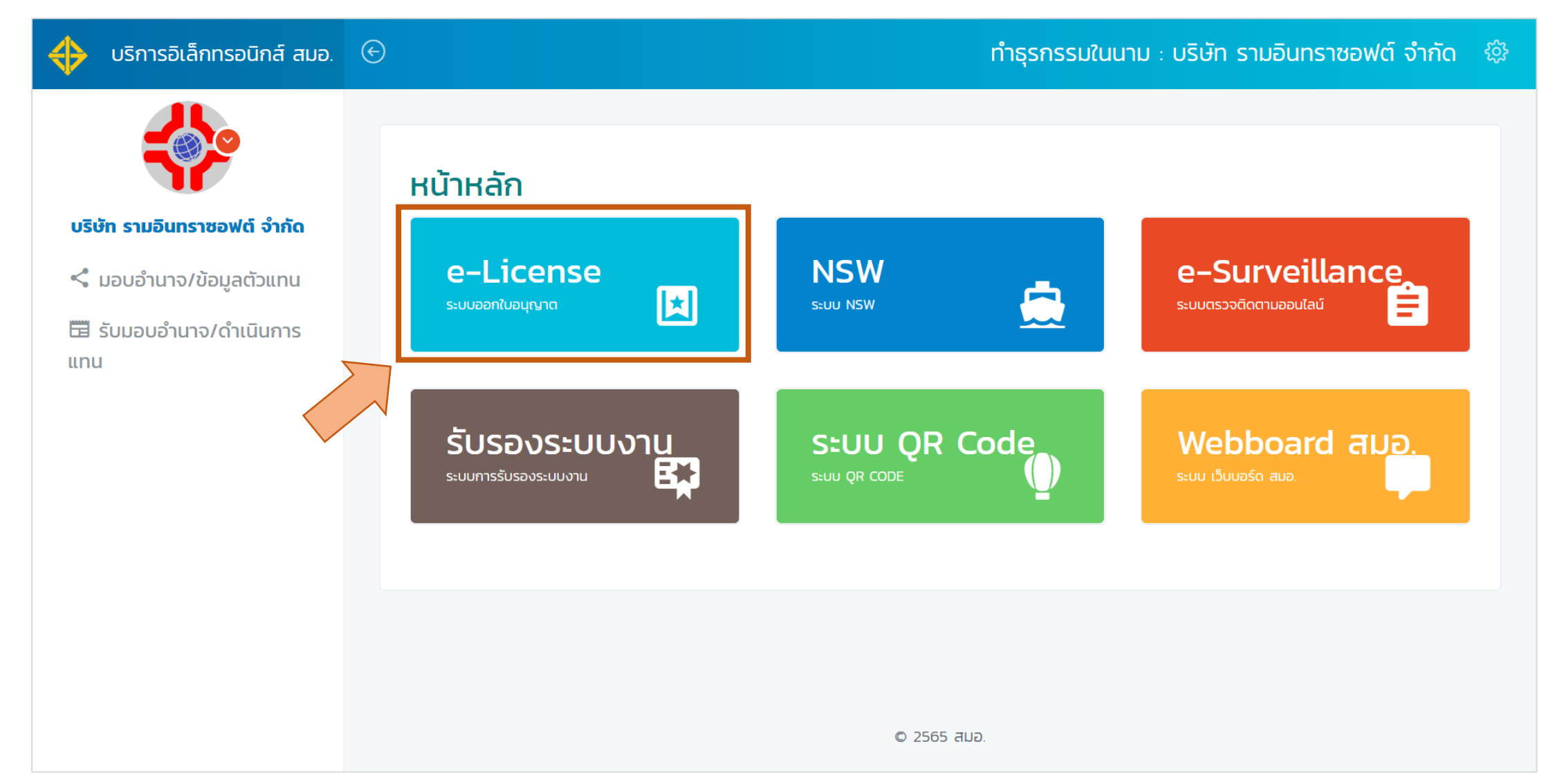

- 9 -

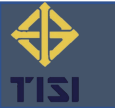

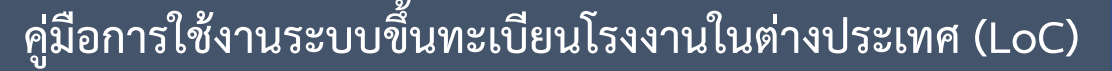

### 2. ยื่นคำขอขึ้นทะเบียนโรงงานในต่างประเทศ

### สำหรับผู้ประกอบการ

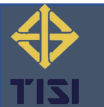

### เลือกเมนู "ขึ้นทะเบียนโรงงานในต่างประเทศ"

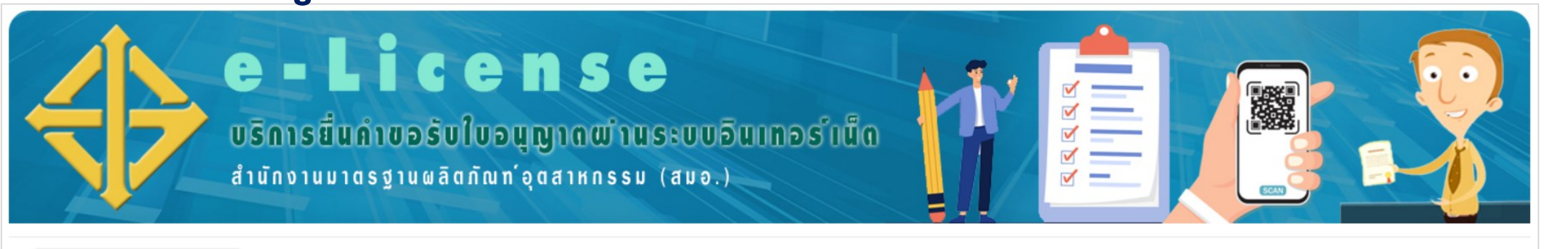

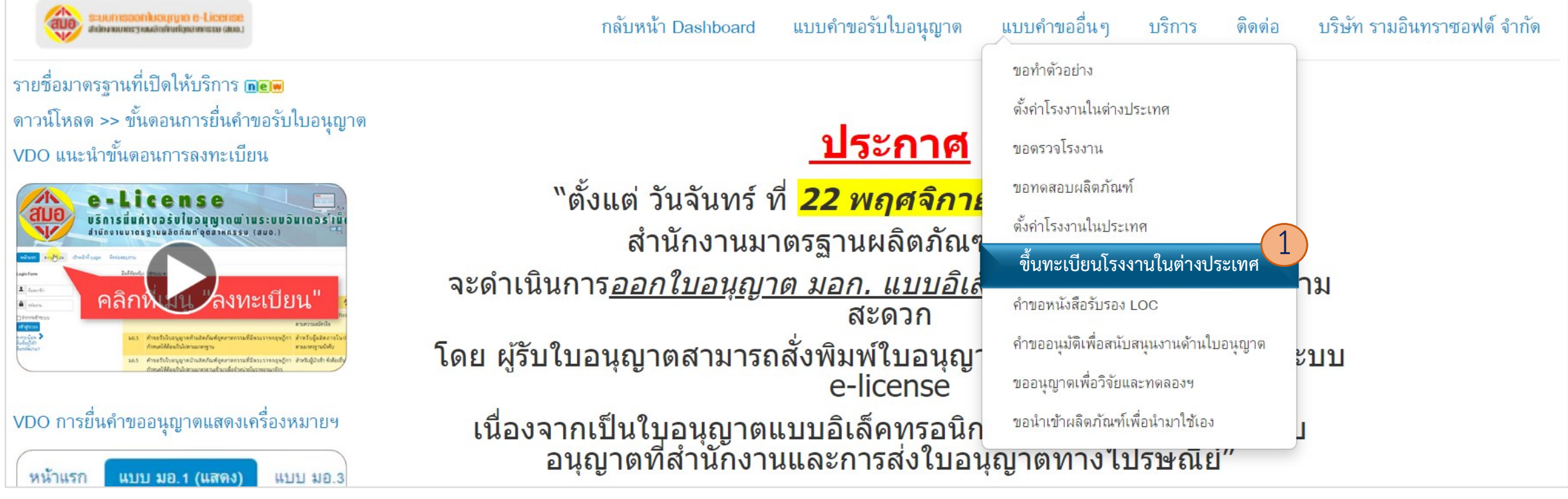

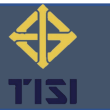

### 🔹 กรอกแบบคำขอ

|               | suumsoonluouppa e-License<br>dahaaneerraaindentisemessa suo.                      |                                              |                                                      |              | กลับหน้า Dashboard  | แบบคำขอรับใบอนุญาต                   | แบบคำขออื่นๆ      | บริการ    | ติดต่อ | บริษัท รามอินทราซอฟต์ จำกัด |
|---------------|-----------------------------------------------------------------------------------|----------------------------------------------|------------------------------------------------------|--------------|---------------------|--------------------------------------|-------------------|-----------|--------|-----------------------------|
| /             | <b>้</b> ระบบยื่นคำขอขึ้นทะ                                                       | เบียนโรงงานในต่างประเทศ                      |                                                      |              |                     |                                      |                   |           |        |                             |
| ดันเ<br>ทั้งา | <b>กรอกแบบคำขอ</b> 2<br>หาจากเลขที่ มอก., ชื่อมาตรฐาน หรื<br><b>หมด 22 รายการ</b> | ้อเลขที่ดำขอ <b>Q</b> เครื่องมือคันหา ◄      | ล้าง                                                 |              |                     |                                      |                   |           |        | 20 *                        |
| #             | เลขที่คำขอ                                                                        | ผู้ยื่น                                      | ชื่อโรงงานในต่างประเทศ                               | วันที่ยื่น   |                     | สถานะ                                | ผู้ดำเหิ          | หการ      |        | Actions                     |
| 1             | APPL-0077-2022                                                                    | บริษัท รามอินทราซอฟต์ จำกัด<br>0105553080958 | GT COM CO.,LTD                                       | 27 ก.ย. 2565 |                     | ยื่นดำขอ                             | 🁤 : บริษัท รามอิน | เทราซอฟต์ | ้จำกัด |                             |
| 2             | APPL-0076-2022                                                                    | บริษัท รามอินทราซอฟต์ จำกัด<br>0105553080958 | GT COM CO.,LTD                                       | 27 N.U. 2565 | ประเมิน<br>(รับรอง) | แผลตรวจเรียบร้อย<br>ผลการตรวจโรงงาน) | ᆚ : บริษัท รามอิน | เทราซอฟต์ | ้จำกัด |                             |
| 3             | APPL-0075-2022                                                                    | บริษัท รามอินทราซอฟต์ จำกัด<br>0105553080958 | Technology Company                                   | 26 N.U. 2565 |                     | ยื่นคำขอ                             | 👤 : บริษัท รามอิน | เทราซอฟต์ | ้จำกัด |                             |
| 4             | APPL-0073-2022                                                                    | บริษัท รามอินทราซอฟต์ จำกัด<br>0105553080958 | Technology Company                                   | 26 N.U. 2565 |                     | ยื่นคำขอ                             | 👤 : บริษัท รามอิน | เทราซอฟต์ | ้จำกัด |                             |
| 5             | APPL-0072-2022                                                                    | บริษัท รามอินทราซอฟต์ จำกัด<br>0105553080958 | PHILIPS (JIAXING) HEALTH AND<br>TECHNOLOGY CO., LTD. | 26 N.U. 2565 | ส่งรายงาน           | เผลตรวจประเมินแล้ว                   | 👤 : บริษัท รามอิน | เทราซอฟต์ | ้จำกัด | 2 2 2                       |
| 6             | APPL-0071-2022                                                                    | บริษัท รามอินทราซอฟต์ จำกัด<br>0105553080958 | PKD LUS CO.,LTD                                      | 23 N.U. 2565 | ประเมิน<br>(รับรอง  | แผลตรวจเรียบร้อย<br>ผลการตรวจโรงงาน) | 🎗 : บริษัท รามอิน | เทราซอฟต์ | ้จำกัด |                             |
| 7             | APPL-0070-2022                                                                    | บริษัท รามอินทราซอฟต์ จำกัด<br>0105553080958 | QAPLUS CO.,LTD                                       | 22 N.U. 2565 | ประเมิน<br>(รับรอง  | แผลตรวจเรียบร้อย<br>ผลการตรวจโรงงาน) | 🎗 : บริษัท รามอิน | เทราซอฟต์ | ้จำกัด |                             |

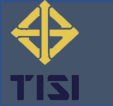

|                                                                                                    |                                                                                                    |                                                                                                    | Application Form                 |                                     |                     |                                                                                                    |                   |
|----------------------------------------------------------------------------------------------------|----------------------------------------------------------------------------------------------------|----------------------------------------------------------------------------------------------------|----------------------------------|-------------------------------------|---------------------|----------------------------------------------------------------------------------------------------|-------------------|
|                                                                                                    |                                                                                                    | Regist                                                                                              | ration of Foreign Manufactur     | rer                                 |                     |                                                                                                    |                   |
|                                                                                                    |                                                                                                    |                                                                                                    |                                  |                                     | Application Number  | Auto Show                                                                                                    | /                 |
|                                                                                                    |                                                                                                    |                                                                                                    |                                  |                                     | Date of Application | 29 Septembe                                                                                                    | er 2022           |
| 1) Authorized Per                                                                                                    | son for Applicatio                                                                                                    | n ———                                                                                               |                                  |                                     |                     |                                                                                                    |                   |
| Ν                                                                                                    | ame/Department(EN) *                                                                                                    | Ramintra Soft CO.,LTD.                                                                              |                                  |                                     |                     |                                                                                                    |                   |
| Ν                                                                                                    | ame/Department * ມຈິ                                                                                                    | ษัท รามอินทราซอฟต์ จำกัด                                                                            |                                  |                                     | Age - nat           | ionality -                                                                                                    |                   |
| А                                                                                                    | ddress * 32                                                                                                    | Moo Soi                                                                                             | ชอยสุขาภิบาล 5 ชอย 5 แยก 9 Road  | ł                                   |                     |                                                                                                    |                   |
| S                                                                                                    | ub-district * Tha Raeng                                                                                                    |                                                                                                    | District * Khet Bang Khen        |                                     | Province * Bangkol  | ĸ                                                                                                    |                   |
| P                                                                                                    | ostcode * 10220                                                                                                    |                                                                                                    | E-Mail * cs53011212240@gmail     | .com                                | Tel                 |                                                                                                    |                   |
| Т                                                                                                    | elephone No. * 080176                                                                                                    | 9659                                                                                                | Fax No.                          |                                     |                     |                                                                                                    |                   |
| lo                                                                                                    | entification ID 0105553                                                                                                    | 080958                                                                                              | Tax ID 0105553080958             |                                     |                     |                                                                                                    |                   |
| re                                                                                                    | gistered as juristic person                                                                                                    | s. 5 Month July Year                                                                                | 2010 Registration No             |                                     |                     |                                                                                                    |                   |
|                                                                                                    |                                                                                                    |                                                                                                    |                                  |                                     |                     |                                                                                                    |                   |
| 2) Objective                                                                                                    | ommercial registration                                                                                                    | -                                                                                                   |                                  |                                     |                     |                                                                                                    |                   |
| C 2) Objective                                                                                                    | Application Type                                                                                                    | Register () Renew Certif                                                                            | îcate                            |                                     |                     | Certifcate                                                                                                    | of Registration   |
| C 2) Objective Foreign Manufacture Name of M                                                                                     | Application Type<br>anufacturer * Technol                                                                                                    | Register () Renew Certif<br>ogy Company                                                             | icate                            |                                     | List of fac         | Certifcate                                                                                                    | + of Registration |
| 2) Objective —<br>Foreign Manufacture —<br>Name of M                                                                             | Application Type<br>Application Type<br>Address NO.18                                                                                                    | Register () Renew Certif<br>ogy Company<br>8                                                        | îcate                            |                                     | List of fac         | Certifcate<br>tories register                                                                                                    | + of Registration |
| 2) Objective —<br>Foreign Manufacture —<br>Name of M<br>Street                                                                   | Application Type<br>anufacturer Technol<br>Address NO.18<br>Motomiya Street                                                                                                    | Register () Renew Certif<br>ogy Company<br>8<br>Country                                             | icate<br>• (Japan *)             | State Fukust                        | List of fac         | Certifcate<br>tories register                                                                                                    | • of Registration |
| C<br>2) Objective —<br>Foreign Manufacture —<br>Name of M<br>Street                                                              | Application Type<br>anufacturer<br>Address NO.18<br>Motomiya Street<br>City Motomiya                                                                                                    | Register () Renew Certif<br>ogy Company<br>8<br>Country                                             | icate<br>Japan *                 | State Fukush<br>E-Mail *            | List of fac         | Certificate<br>tories register                                                                                                    | e of Registration |
| 2) Objective —<br>Foreign Manufacture —<br>Name of M<br>Street<br>Telepho                                                        | Application Type  Application Type Anufacturer Address No.18 Motomiya Street City Motomiya ne No. O20000011                                                                                                    | Register O Renew Certif<br>ogy Company<br>8<br>Country                                              | îcate<br>(Japan *)               | State Fukush<br>E-Mail *<br>Fax No. | List of fac         | Certifoate<br>tories register                                                                                                    | • of Registration |
| C C C C C C C C C C C C C C C C C C C                                                                                            | Application Type<br>anufacturer Technol<br>Address No.18<br>Motomiya Street<br>City Motomiya<br>ne No. 20000011                                                                                                    | Register () Renew Certif<br>ogy Company<br>8<br>Country                                             | icate<br>• Japan *               | State Fukush<br>E-Mail *<br>Fax No. | List of fac         | Certificate<br>tories register                                                                                                    | n of Registration |
| 2) Objective —<br>Foreign Manufacture —<br>Name of M<br>Street<br>Telepho<br>– Liat of Registration Scop                         | Application Type  Application Type anufacturer Address No.18 Motomiya Street City Motomiya ne No.  O20000011 ards No.  Address Address | Register O Renew Certif<br>ogy Company<br>8<br>Country *                                            | icate                            | State Fukust<br>E-Mail *<br>Fax No. | List of fac         | Certificate<br>tories register                                                                                                    | > of Registration |
| 2) Objective —<br>Foreign Manufacture —<br>Name of M<br>Street<br>Telepho<br>- List of Registration Scop                         | Application Type<br>anufacturer<br>Address No. 18<br>Motomiya Street<br>City Motomiya<br>ne No.<br>02000011<br>ards No.<br>348-2540<br>Title<br>1 wāna wi                                                                                                    | Register () Renew Certif<br>ogy Company<br>8<br><br>Country *<br>                                   | icate                            | State Fukush<br>E-Mail *<br>Fax No. | List of fac         | Certificate                                                                                                    | • of Registration |
| 2) Objective —<br>Foreign Manufacture —<br>Name of M<br>Street<br>Telepho<br>- List of Registration Scop<br>Stanc                | Application Type  Application Type Address Address No.18 Motomiya Street City Motomiya ne No. O20000011 Address Title Address Address  | Register () Renew Certif<br>ogy Company<br>8<br><br>Country •<br><br>                               | icate                            | State Fukush<br>E-Mail *<br>Fax No. | List of fac         | Certifcate                                                                                                    | • of Registration |
| 2) Objective —<br>Foreign Manufacture —<br>Name of M<br>Street<br>Telepho<br>- List of Registration Scop<br>Stand                | Application Type<br>anufacturer Technol<br>Address No.18<br>Motomiya Street<br>City Motomiya<br>ne No. 020000011<br>ards No. 348-2540<br>Title Invänaper                                                                                                    | Register () Renew Certif<br>ogy Company<br>8<br><br>Country *<br><br><br>ราร์มอนต่ำ (Low carbon ste | icate * (Japan *) Hel wire rods) | State Fukush<br>E-Mail *<br>Fax No. | List of fac         | Certification control of the second second s | t of Registration |
| 2) Objective —<br>- Foreign Manufacture —<br>Name of M<br>Street<br>Telepho<br>- List of Registration Scop<br>Stand<br>Detail of | Application Type<br>anufacturer * Technol<br>Address * No.18<br>Motomiya Street<br>City Motomiya<br>ne No. * 020000011<br>ards No. * 348-2540<br>Title * Ivañaper<br>of products <b>B</b>                                                                                                    | Register <sub>O</sub> Renew Certif<br>ogy Company<br>8<br>Country *                                 | icate  • Japan • )               | State Fukust<br>E-Mail *<br>Fax No. | List of fac         | Certificate                                                                                                    | r of Registration |

### หน้าจอคำขอขึ้นทะเบียนโรงงานฯ (V.EN)

#### สำหรับผู้ประกอบการ

- 13 -

|                                                                                                    | Mrs. • Name *                                 | Somruethai LastNa                                          | me * Panwongsa |
|----------------------------------------------------------------------------------------------------|-----------------------------------------------|------------------------------------------------------------|----------------|
| F-Mail *                                                                                               | somruthai@ramintrasoft.com                    | Telephone No. *                                            | 08-0176-9659   |
| Tol                                                                                                    | contratangrammacontoon                        | Ex No                                                      |                |
| 161                                                                                                    | same as Authorized Person for Application     |                                                            |                |
| Title/Organization *                                                                                   | Ramintra Soft CO.,LTD.                        |                                                            |                |
| Address *                                                                                              | 32                                            | Моо                                                        |                |
| Soi                                                                                                    | 5                                             | Road                                                       |                |
| Search                                                                                                 | - Search : Subdistrict/ district/ provinces - | Sub-district *                                             | The Paena      |
| District *                                                                                             | Vhot Bang Vhon                                | Province *                                                 | Renakok        |
| Destende *                                                                                             |                                               | Townce                                                     | Банукок        |
|                                                                                                    |                                               |                                                            |                |
| 4) Attachment                                                                                          |                                               |                                                            |                |
| Attachments (upload only .jpg .png or .pdf file size                                                   | not over 5MB)                                 |                                                            |                |
| A copy of the certificate under the IS                                                                 | 50 9001 registration (if any)                 | Browse                                                     |                |
| Control process chart                                                                                  |                                               | Browse                                                     |                |
| List of testing equipment and tools f                                                                  | or testing the product                        | Browse                                                     |                |
|                                                                                                    |                                               | Browse                                                     |                |
| Quality control plan                                                                                   |                                               | bronoo                                                     |                |
| Quality control plan<br>Request Factory Audit *                                                        |                                               | Change File-test.pdf ×                                     |                |
| Quality control plan<br>Request Factory Audit *<br>Assien representatives in Thailand *                |                                               | Change File-test.pdf ×<br>Change File-test.pdf ×           |                |
| Quality control plan<br>Request Factory Audit *<br>Assign representatives in Thailand *                |                                               | Change File-test.pdf ×<br>Change File-test.pdf ×           | Att            |
| Quality control plan<br>Request Factory Audit *<br>Assign representatives in Thailand *<br>Description |                                               | Change File-test.pdf ×<br>Change File-test.pdf ×<br>Browse | Add            |
| Quality control plan<br>Request Factory Audit *<br>Assign representatives in Thailand *<br>Description |                                               | Change File-test.pdf ×<br>Change File-test.pdf ×<br>Browse | Add            |

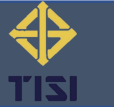

|                                                                                             |                                                                                                    |                                                                                                    | คำขอขึ้นทะเ                                                                                           | บียนโรงงา       | านในต่างประเ                                                             | ทศ                                                             |                                                                                                    |                                                             |                              |                                                                                |
|---------------------------------------------------------------------------------------------|----------------------------------------------------------------------------------------------------|----------------------------------------------------------------------------------------------------|----------------------------------------------------------------------------------------------------|-----------------|--------------------------------------------------------------------------|----------------------------------------------------------------|----------------------------------------------------------------------------------------------------|-------------------------------------------------------------|------------------------------|--------------------------------------------------------------------------------|
|                                                                                             |                                                                                                    |                                                                                                    |                                                                                                    |                 |                                                                          |                                                                | เลขคำขอ                                                                                                    | แสดงอัดโนมัติเมื่อบั                                        | ันทึก                        | สำ                                                                             |
| . 4) ข้องอยัยงอ                                                                             | 20                                                                                                    |                                                                                                    |                                                                                                    |                 |                                                                          |                                                                | วันที่ยื่นคำขอ                                                                                                    | 29 กันยายน 2                                                | 565                          | 011                                                                            |
| 1) บอติงเมือหอ                                                                              | ด้างแล้ว/ห้าง/หรื                                                                                                    | ษัท (ENI) * Pamintra S                                                                                                    | off COLITE                                                                                            |                 |                                                                          |                                                                |                                                                                                    |                                                             |                              | F 3                                                                            |
|                                                                                             | ข้าพเจ้า/ห้าง/เริ่                                                                                                    | ษัท (EIV) เสินที่ เป็นทรา                                                                                                    | าซอฟต์ จำกัด                                                                                          |                 |                                                                          |                                                                | อายุ-สัญร                                                                                                    | กติ -                                                       |                              |                                                                                |
|                                                                                             | ที่อย่/สำนักงานแ                                                                                                    | .ห่งใหญ่ ตั้งอยู่เลขที่ * 3:                                                                                                    | 2 หม่                                                                                                 | គនៈ             | อก/ซอย ซอยสขาภิบ                                                         | าล 5 ชอย 5 แยก                                                 | า 9 ถนน                                                                                                    |                                                             |                              |                                                                                |
|                                                                                             | ตำบล/แขวง *                                                                                                    | Tha Raeng                                                                                                    | ູ<br>ອ                                                                                                | าเภอ/เขต * เ    | Khet Bang Khen                                                           |                                                                | จังหวัด * Bangko                                                                                                    | ok                                                          |                              |                                                                                |
|                                                                                             | รหัสไปรษณีย์ *                                                                                                    | 10220                                                                                                    |                                                                                                    | อีเมล * cs53    | 3011212240@gmail.c                                                       | om.                                                            | <br>โทรศัพท์                                                                                                    |                                                             |                              |                                                                                |
|                                                                                             | โทรศัพท์มือถือ *                                                                                                    | * 0801769659                                                                                                    |                                                                                                    | เบอร์แฟกซ์      |                                                                          |                                                                |                                                                                                    |                                                             |                              |                                                                                |
|                                                                                             | เลขประจำตัวประ                                                                                                    | ะชาชน 0105553080958                                                                                                    |                                                                                                    | เลขบัตร         |                                                                          | ୁମ୍ବ<br>ପ୍ରଶ୍ୱ ପ୍ରଶ୍ୱରେ ସେ ସେ ସେ ସେ ସେ ସେ ସେ ସେ ସେ ସେ ସେ ସେ ସେ | 0059                                                                                                    |                                                             |                              |                                                                                |
|                                                                                             |                                                                                                    |                                                                                                    |                                                                                                    |                 | รบระจาพ เหม เสยผู้เสยม                                                   | 19 0105555000                                                  | 0900                                                                                                    |                                                             |                              |                                                                                |
|                                                                                             | จดทะเบียนเป็นนิ                                                                                                    | ติบุคคลเมื่อวันที่ 5 เดือ                                                                                                    | อน กรกฎาคม พ.ศ.                                                                                       | 2553 ทะ         | งบระจาหว/เสขผูเสยม<br>เบียนเลขที่ -                                      | 19 0105555080                                                  | 1930                                                                                                    |                                                             |                              |                                                                                |
| 2) วัตถุประสงค                                                                              | จดทะเบียนเป็นนิ<br>ทะเบียนพาณิชย์เ<br>ค <b>้ที่ยื่นคำขอ</b> —                                                                                                    | ติบุคคลเมื่อวันที่ 5 เดือ<br>เลขที่ -                                                                                                    | วน กรกฎาคม พ.ศ.                                                                                       | 2553 Ne         | เบียนเลขที่ -                                                            |                                                                |                                                                                                    |                                                             |                              |                                                                                |
| <ol> <li>วัตถุประสงค</li> <li>ข้อมูลของโรงงาหที่</li> </ol>                                 | จดทะเบียนเป็นนิ<br>ทะเบียนพาณิชย์เ<br><mark>ค์ที่ยื่นคำขอ —</mark><br>ท <mark>่ทำผลิตภัณฑ์ —</mark><br>ประเภท<br>ชื่อโรงภาเพิ่ทำผลิต 1                                                                   | ติบุคคลเมื่อวันที่ 5 เดี£<br>เลขที่ -<br>                                                                                                    | อน กรกฎาคม พ.ศ.<br>ยนครั้งแรก ⊖ ต่ออายุก                                                              | 2553 ทะ         | เบียนเลขที่ _                                                            |                                                                | 9535<br>9536                                                                                                    |                                                             | ารชชั้นทะเบียน<br>เป็นแบเร้า |                                                                                |
| 2) วัตถุประสงร<br>- ข้อมูลของโรงงาหที่                                                      | จดทะเบียนเป็นนิ<br>ทะเบียนพาณิชย์เ<br><b>ค์ที่ยื่นคำขอ</b><br>                                                                                                    | ติบุคคลเมื่อวันที่ 5 เดี£<br>เลขที่ -<br>เย็นขอ                                                                                                    | อน กรกฎาคม พ.ศ.<br>ยนครั้งแรก () ต่ออายุก<br>า <b>y</b>                                               | 2553 ทะ<br>     | เบียนเลขที่ _                                                            |                                                                | ตรวจส<br> เคยมีรายข่                                                                                                    | อบรายชื่อโรงงานที่ได้รับกา<br>ชื่อโรงงานที่ได้รับขึ้นทะ     | ารขขึ้นทะเบียน<br>เปียนแล้ว  | 4,                                                                             |
| 2) วัตถุประสงค<br>- ข้อมูลของโรงงาหที่                                                      | จดทะเบียนเป็นนิ<br>ทะเบียนพาณิขย์เ<br><mark>ค์ที่ยี่นคำขอ</mark>                                                                                                    | ติบุคคลเมื่อวันที่ <u>5</u> เดีย<br>เลขที่ -<br>เย็บขอ <b>●</b> ขอขึ้นทะเปีย<br>* Technology Compan<br>* NO.188<br>#                                                                                         | อน กรกฎาคม พ.ศ.<br>ยนครั้งแรก () ต่ออายุก<br>าง<br>ประเทศ * (Japan                                    | 2553 ทะ         | <ul> <li>บารงาตามเลขสูเสยม</li> <li>เบียนเลขที่</li> <li>มณ</li> </ul>   | มฑถ∕รัฐ Fukusi                                                 | ตรวจส<br>เคยมีราช<br>เคยมีราช                                                                                                    | อมรายชื่อโรงงานที่ได้รับกา<br>ชื่อโรงงานที่ได้รับขึ้นทะ     | ารขขึ้นทะเบียน<br>เเบียนแล้ว | 4,<br>ion<br>ion                                                               |
| 2) วัตถุประสงเ<br>- ข้อมูลของโรงงาหที่                                                      | จดทะเบียนเป็นนิ<br>ทะเบียนพาณิชย์เ<br><mark>ค์ที่ยื่นคำขอ</mark>                                                                                                    | ติบูคคลเมื่อวันที่ 5 เดี<br>เลขที่ -<br>ยื่นขอ ● ขอขึ้นทะเบีย<br>* Technology Compan<br>* NO.188<br>ม<br>Motorniya                                                                                           | อน กรกฎาคม พ.ศ.<br>ยนครั้งแรก () ต่ออายุก<br>าy<br>ประเทศ * (Japan<br>*)                              | 2553 ) 116<br>  | <ul> <li>บารง (ตา/) เสขอูเสยมา</li> <li>เบียนเลขที่</li> <li></li></ul>  | มฑล/รัฐ Fukush<br>อีเมล *                                      | ดรวจต<br>ดรวจต<br>เคยมีราย<br>Ima                                                                                                    | อบรายชื่อโรงงานที่ได้รับกา<br>ชื่อโรงงานที่ได้รับขึ้นทะ     | ารขขึ้นทะเบียน<br>ะเบียนแล้ว | - <b>4</b> ,<br>ton<br>ton                                                     |
| <ol> <li>2) วัตถุประสงศ<br/>- ข้อมูลของโรงงาหที่</li> </ol>                                 | จดทะเบียนเป็นนิ<br>ทะเบียนพาณิจย์เ<br><mark>ค์ที่ยื่นคำขอ</mark>                                                                                                    | ติบุคคลเมื่อวัเเที่ 5 เดีย<br>เลขที่ -<br>เย็นขอ ๏ ขอขึ้นทะเบีย<br>* Technology Compan<br>* NO.188<br>эt<br>Motomiya<br>020000011                                                                            | อน กรกฎาคม พ.ศ.<br>ยนครั้งแรก () ต่ออายุก<br>าง<br>ประเทศ * (Japan<br>▼                               | 2553 ) ทะ       | <ul> <li>บารงาตามเสขฐและภา</li> <li>เบียนเลขที่</li> <li>มถ</li> </ul>   | มฑล/รัฐ Fukust<br>อีเมล *<br>เบอร์แฟกซ์                        | 9505<br>ครวจส<br>เคยมีราย<br>hima<br>somruethal.anw@gmai<br>020000011++                                                                                                    | อมรายชื่อโรงงานที่ได้รับกา<br>ชื่อโรงงานที่ได้รับขึ้นทะ<br> | ารขขึ้นทะเบียน<br>เเบียนแล้ว | <b>4</b> ,<br>ເອກ<br>ເອກ<br>ແຜກ<br>ຈຳຍ                                         |
| <ol> <li>2) วัตถุประสงค<br/>ข้อมูลของโรงงานที่</li> </ol>                                   | จดทะเบียนเป็นนิ<br>ทะเบียนพาณิขย์เ<br><mark>ค์ที่เยิ่นคำขอ —</mark><br><mark>ทำหลิตภัณฑ์ —</mark><br>ประเภท<br>ซื้อโรงงานที่ทำผลิต *<br>ดั้งอยู่เลขที่ *<br>ถนน Motomiya Stree<br>เมือง (<br>เบอร์โทร *  | ติบูคคลเมื่อวัเเที่ 5 เพีย<br>เลขที่ -<br>เย็มขอ ● ขอขึ้นทะเปีย<br>* Technology Compan<br>* NO.188<br>at<br>Motomiya<br>020000011                                                                            | อน กรกฏาคม พ.ศ.<br>ยนครั้งแรก () ต่ออายุก<br>าง<br>■<br>■<br>■<br>■<br>■<br>■<br>■                    | 2553 ทะ         | <ul> <li>บารงาตามเลขสูเสยม</li> <li>เบียนเลขที่</li> <li>มถ</li> </ul>   | เขายางวรรรมส<br>มฑล/รัฐ (Fukust<br>อีเมล *<br>เบอร์แฟกซ์       | ตรวจส<br>ครรจส<br>ครรจรส<br>ครรจส<br>ครรจรจ<br>ครรจส<br>ครรจส<br>ครรจส<br>ครรจส<br>ครรจส<br>ครรจส<br>ครรจส<br>ครรจส<br>ครรจส<br>ครรจส<br>ครรจส<br>ครรจส<br>ครรจส<br>ครรจส<br>ครรจส<br>ครรจส<br>ครรจส<br>ครรจส<br>ครรจส<br>ครรจส<br>ครรจส<br>ครรจส<br>ครรจส<br>ครรจส<br>ครรจส<br>ครรจส<br>ครรจ<br>ครรจส<br>ครรจส<br>ครรจส<br>ครรจส<br>ครรจส<br>ครรจส<br>ครรจส<br>ครรจส<br>ครรจส<br>ครรจส<br>ครรจส<br>ครรจ<br>ครรจ<br>ครรจ<br>ครรจ<br>ครรจ<br>ครรจ<br>ครรจ<br>ครรจ<br>ครรจ<br>ครรจ<br>ครรจ<br>ครรจ<br>ครรจจ<br>ครรจจ<br>ครรจจ<br>ครรจจ<br>ครรจจ<br>ครรจจ<br>ครรจจ<br>ครรจจ<br>ครรจจ<br>ครรจจ<br>ครรจจ<br>ครรจจ<br>ครรจจ<br>ครรจจ<br>ครรจจ<br>ครรจจ<br>ครรจจ<br>ครรจจ<br>ครรจจ<br>ครรจจ<br>ครรจจ<br>ครรจจ<br>ครรจจ<br>ครรจจ<br>ครรจจ<br>ครรจจ<br>ครรจ<br>ครรจจ<br>ครรจจจ<br>ครรจจจ<br>ครรจจจ<br>ครรจจจ<br>ครรจจ<br>ครรจจ<br>ครรจจ<br>ครรจจจจจ<br>ครรจจจ<br>ครรจจ<br>ครรจจ<br>ครรจจ<br>ครรจจ<br>ครรจจ<br>ครรจจ<br>ครรจจ<br>ครรจจ | อมรายชื่อโรงงานที่ได้รับกา<br>ชื่อโรงงานที่ได้รับขึ้นทะ<br> | າຮອອັ້ນກະເບີຍນ<br>ເບີຍນແຄ້ວ  | - 4,<br>เอก<br>เอก<br>มะก<br>ราย<br>แผา                                        |
| <ol> <li>2) วัตถุประสง</li> <li>ข้อมูลของโรงงานที่</li> <li>ข้อมูลของโรงงานที่</li> </ol>   | จดทะเบียนเป็นนิ<br>ทะเบียนพาณิชย์เ<br><mark>ค์ที่ยื่นคำขอ</mark><br>ประเภท<br>ชื่อโรงงานที่ทำผลิต<br>ซั้งอยู่เลงที่<br>ถนน Motomiya Stree<br>เมือง<br>เบอร์โทร *                                         | ติบุคคลเมื่อวัเเที่ 5 เพื<br>เลขที่ -<br>เข็บขอ ● ขอขึ้นทะเปีย<br>* Technology Compan<br>* NO.188<br>ม<br>Motomiya<br>020000011                                                                              | อน กรกฏาคม พ.ศ.<br>ยนครั้งแรก () ต่ออายุก<br>าง<br><br><br>                                           | 2553 ) 1/12<br> | <ul> <li>บารงาตาภเลขสูเสยมา</li> <li>เบียนเลขที่</li> <li>มถ</li> </ul>  | เขาย/รัฐ Eukush<br>อีเมล *<br>เบอร์แฟกซ์                       | ดรรจส<br>ดรรจส<br>เคยมีราย<br>ima<br>ozoonuethal.anw@gmai<br>020000011++                                                                                                    | อบรายชื่อโรงงานที่ได้รับกา<br>ชื่อโรงงานที่ได้รับขึ้นทะ     | ารขขึ้นทะเบียน<br>หเบียนแล้ว | <b>- 4,</b><br>เอก<br>แผา<br>ราย<br>แผา<br>ศักร                                |
| <ol> <li>2) วัตถุประสง</li> <li>- ข้อมูลของโรงงานที่</li> <li>- ขอบข่ายที่ยื่พขอ</li> </ol> | จดทะเบียนเป็นนี<br>ทะเบียนพาณิขย์เ<br><mark>ค์ที่ยื่นคำขอ</mark><br>ประเภท<br>ชื่อโรงงานที่ทำผลิต <sup>1</sup><br>ดังอยู่เลขที่ <sup>4</sup><br>ถนน Motomiya Stree<br>เมือง<br>เบอร์โทร *<br>เเอช มอก. * | <ul> <li>ติบุคคลเมื่อวันที่ 5 เดีย<br/>เลขที่ -</li> <li>เย็บขอ ๏ ขอขึ้นทะเปีย</li> <li>Technology Compan</li> <li>NO.188</li> <li>NO.188</li> <li>Motomiya</li> <li>020000011</li> <li>1136-2536</li> </ul> | อน กรกฎาคม พ.ศ.<br>ยนครั้งแรก () ต่ออายุก<br>าง<br>ประเทศ * (Japan<br>▼)                              | 2553 ) 11E      | <ul> <li>บารงาตามเสขฐและมา</li> <li>เบียนเลขที่</li> <li>มถ</li> </ul>   | มฑล/รัฐ Fukust<br>อีเมล *<br>เบอร์แฟกซ์                        | 9555<br>ครรรส<br>ครรรส<br>เคยมีราย<br>ima<br>somruethal.anw@gmai<br>020000011++                                                                                                    | อมรายชื่อโรงงานที่ได้รับกา<br>ชื่อโรงงานที่ได้รับขึ้นทะ<br> | ารรขึ้นทะเบียน<br>ะเบียนแล้ว | <b>4</b> ,<br>เอก<br>แผน<br>ราย<br>แผน<br>คำจุ<br>เอก                          |
| 2) วัตถุประสงค<br>ช้อมูลของโรงงานที่<br>ขอบข่ายที่ยื่นขอ –                                  | จดทะเบียนเป็นพิ<br>ทะเบียนพาณิขย์เ<br><mark>ค์ที่เยิ่นคำขอ</mark>                                                                                                    | ติบุคคลเมื่อวัเเรี่ <u>5</u> เพีย<br>เลขที่ -<br>เย็บขอ ๏ ขอขึ้นทะเปีย<br>* Technology Compan<br>* NO.188<br>at<br>Motomiya<br>020000011<br>1136-2536<br>พิส์มยีพหุ้มห่ออาหาร (C                             | อน กรกฏาคม พ.ศ.<br>ยนครั้งแรก () ต่ออายุก<br>าy<br>ประเทศ * (Japan<br>■<br>■<br>□<br>□<br>Iling film) | 2553 YIE        | <ul> <li>บารงาตามเลขสูแลยม</li> <li>เบียนเลขที่ -</li> <li>มถ</li> </ul> | เขาเก/รัฐ (Fukus)<br>อีเมล *<br>เบอร์แฟกซ์                     |                                                                                                    | อมรายชื่อโรงงานที่ได้รับกั<br>ชื่อโรงงานที่ได้รับขึ้นทะ     | ารขขึ้นทะเบียน<br>เบียนแล้ว  | <ul> <li>4,<br/>เอก<br/>เอก<br/>แผา<br/>ราย<br/>แผา<br/>ราย<br/>เอก</li> </ul> |
| 2) วัตถุประสงร<br>ช้อมูลของโรงงานที่<br>ขอบข่ายที่ยื่นขอ                                    | จดทะเบียนเป็นนี<br>ทะเบียนพาณิชย์เ<br><mark>ค์ที่ยี่นคำขอ</mark><br>ประเภท<br>ซื้อโรงงานที่ทำผลิต *<br>ตั้งอยู่เลขที่ *<br>ถนน Motomiya Stree<br>เมือง<br>เบอร์โทร *                                     | ดิบุคคลเมื่อวัเเที่ 5 เพื<br>เลษที่ -<br>เย็นขอ ● ขอขึ้นทะเปีย<br>* Technology Compar<br>* NO.188<br>st<br>Motomiya<br>020000011<br>1136-2536<br>พิลัมบิตหุ้มห่ออาหาร (C                                     | อน กรกฏาคม พ.ศ.<br>ยนครั้งแรก () ต่ออายุก<br>าy<br>ประเทศ * (Japan<br>■<br>Cling film)                | 2553 ทะ<br>     | <ul> <li>บารงาตา/กลางสุกครภา</li> <li>เบียนเลขที่</li> <li>มถ</li> </ul> | เขาย/รัฐ Eukush<br>อีเมล *<br>เบอร์แฟกซ์                       | ดรรรส<br>เคยมีราย<br>เคยมีราย<br>                                                                                                    | อบรายชื่อโรงงานที่ได้รับกา<br>ชื่อโรงงานที่ได้รับขึ้นทะ     | ารขขึ้นทะเบียน<br>เเบียวแล้ว | 4,<br>เอก<br>เอก<br>แผน<br>ราย<br>แผน<br>คำจ<br>เอก<br>(รา)                    |

### หน้าจอคำขอขึ้นทะเบียนโรงงานฯ (V.TH)

#### สำหรับผู้ประกอบการ

- 14 -

| ~                                                                                                    | 1 * Mrs. 🔻 ชื่อ                                       | * Somruethai 14         | นามสกุล | * Panwongsa  |
|----------------------------------------------------------------------------------------------------|-------------------------------------------------------|-------------------------|---------|--------------|
| อีเมล *                                                                                                    | somruthai@ramintrasoft.com                            | โทรศัพท์มือถึง          | ไอ * เ  | 09-5951-0731 |
| โทรศัพท์                                                                                                    |                                                       | เบอร์แห                 | เฟกซ์   |              |
|                                                                                                    | 🖌 ใช้ที่อยู่เดียวกับข้อมูลผู้ยื่นขอ                   |                         |         |              |
| ชื่อหน่วยงาน *                                                                                                    | Ramintra Soft CO.,LTD.                                |                         |         |              |
| ที่อยู่/สำนักงานแห่งใหญ่ ตั้ง<br>อยู่เวยที่ *                                                                        | 32                                                    |                         | หมู่    |              |
| ສະລຸດ /ສະລະເ                                                                                                    | 5                                                     |                         | ถนน     |              |
| คนหา                                                                                                    | - คันหา : ตำบล/ อำเภอ/ จังหวัด -                      | ตำบล/แขว                | 34 * -  | Tha Raeng    |
| อำเภอ/เขต *                                                                                                    | Khet Bang Khen                                        | จังหวัด                 | วัด * เ | Bangkok      |
| รหัสไปรนอีย์ *                                                                                                    | 10220                                                 |                         |         |              |
| เอกสารแนบ (อัพโหลดโด้เฉพาะไฟล์ jpg ,png หรือ .<br>เอกสารการรับรองระบบบริหารงานคุณภา<br>แผนผังแสดงกรรมวิธีการทำโดยย่อ | pdf ขนาดใม่เกิน sMB)<br>พ.ตามมาตรฐาน ISO 9001 (ถ้ามี) | (แนบไฟล์)<br>(แนบไฟล์)  |         |              |
| รายการเครื่องมือและอุปกรณ์ที่ใช้ในการทำ                                                                              | าผลิตภัณฑ์                                            | แนบไฟล์                 |         |              |
| แผนการควบคุมคุณภาพ                                                                                                   |                                                       | แนบไฟล์                 |         |              |
| คำขอตรวจประเมินโรงาน *                                                                                               |                                                       | เปลี่ยน File-test.pdf × |         |              |
| เอกสารมอบผู้แทนในประเทศไทย *                                                                                         |                                                       | เปลี่ยน File-test.pdf × |         |              |
| (ระบุชื่อเอกสาร)                                                                                                    |                                                       | แนบไฟล์                 |         | เพิ่ม        |

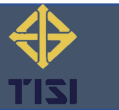

### ตรวจสอบรายละเอียด และกดยืนยันความถูกต้อง

|                                                                                                    | Name of Contact Person (In Thailand)     : Mrs.Somruethai Panwongsa                                                                                         |
|----------------------------------------------------------------------------------------------------|----------------------------------------------------------------------------------------------------|
| 4 💭 ยืนยันความถูกต้อง 🗹 ไม่ถูกต้องขอแก้ไข้ไหม่ ยกเลิก กลับ                                                                                                | Title/Organization     : Ramintra Soft CO.,LTD.                                                                                                    |
|                                                                                                    | Address : 32 5, Tha Raeng, Khet Bang Khen, Bangkok, 10220                                                                                                   |
| Application Form                                                                                                    | Telephone No.         : 09-5951-1111         Fax No.         : -           Mobile phone No.         : -         E-mail         : somruthai@ramintrasoft.com |
| <b>Registration of Foreign Manufacturer</b>                                                                                                    |                                                                                                    |
| Application Number APPL-0078-2022                                                                                                    | List of Registration Scope                                                                                                    |
| Date of Application 29 September 2022                                                                                                    | The Thai Industrial Standards No                                                                                                    |
| To: THAT INDUSTRIAL STANDARDS INSTITUTE (TISI)                                                                                                    | 1149-2548 : Wax crayons                                                                                                    |
| We, the Applicant, do hereby agree on the contents of Rules and Conditions for Registration off Foreign Manufacturer and submit this application to TISI. |                                                                                                    |
| Applicant                                                                                                    |                                                                                                    |
| Name of Manufacturer     : Technology Company                                                                                                    |                                                                                                    |
| Address : NO.188 Motomiya Street, Japan, Fukushima, Motomiya                                                                                              | Details of the products (include products exporting to Thailand)                                                                                            |
| Telephone No.         : 020000011         Fax No.         : 020000011++                                                                                   | Test                                                                                                    |
| E-mail : somruethai.anw@gmail.com                                                                                                    |                                                                                                    |
| Name of Authorized Person for Application       : Ramintra Soft CO.,LTD.                                                                                  |                                                                                                    |
| Department and Title : Ramintra Soft CO.,LTD.                                                                                                    | Name of Authorized Person for application :Signature/name &seal                                                                                             |
| Address         : 32 ซอยสุขาภิบาล 5 ซอย 5 แยก 9,                                                                                                    |                                                                                                    |
| : Tha Raeng, Khet Bang Khen, Bangkok, 10220                                                                                                    | Note:                                                                                                    |
| Telephone No.         :         0801769659         Fax No.         :         -                                                                            | (1) The information shall be provided in English                                                                                                    |
| E-mail : cs53011212240@gmail.com                                                                                                    | (2) The application form shall be affixed with "Company seal", "Signature" and "Name & Seal" of the authorized person                                       |

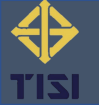

### เมื่อกดยืนยันความถูกต้องระบบแสดงข้อความแจ้งเตือน

| To: THAT INDUSTRIAL<br>We, the Applicant, d<br>Applicant<br>Name of Manufacturer<br>Address<br>Telephone No.<br>E-mail | โม้หรืองการการการการการการการการการการการการการก                        | <mark>.มฺถูกต้องขอแก้ไขใหม่</mark> ยกเลิก กลับ<br>APPL-0078-2022<br>19 September 2022<br>ion to TISI. |
|----------------------------------------------------------------------------------------------------|-------------------------------------------------------------------------|----------------------------------------------------------------------------------------------------|
| Name of Authorized Perso<br>Department and Title<br>Address                                                            | : Ramintra Soft CO.,LTD.<br>: 32 ชอยสุขาภิบาล 5 ซอย 5 แยก 9,            |                                                                                                    |
| Telephone No.                                                                                                    | : Tha Raeng, Khet Bang Khen, Bangkok, 10220<br>: 0801769659 Fax No. : - |                                                                                                    |

- 16 -

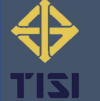

### 3. ตรวจสอบคำขอขึ้นทะเบียนโรงงานฯ

### สำหรับโรงงานผู้ทำในต่างประเทศ

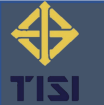

### ✤ โรงงานผู้ทำในต่างประเทศตรวจสอบคำขอผ่านอีเมล

| ÷ | $\fbox{\ } \textcircled{\ } \textcircled{\ } @$ } \textcircled{\ } \textcircled{\ } @ } \textcircled{\ } \textcircled{\ } @ | 9 ann 669                   | < | > | 1 - |
|---|----------------------------------------------------------------------------------------------------|-----------------------------|---|---|-----|
|   | Application Form Registration of Foreign Manufacturer (Ref: APPL-0075-2022 )                                                                                                    |                             |   | 8 | Ø   |
|   | e-License TISI <ramintra.test@hotmail.com><br/>ถึง ฉัน 💌</ramintra.test@hotmail.com>                                                                                                    | ก.ย. 15:42 (3 วันที่ต่านมา) | ☆ | ¢ | :   |
|   | Dear Sir and Madam,                                                                                                    |                             |   |   |     |
|   | Technology Company                                                                                                    |                             |   |   |     |
|   | Refer to Ramintra Soft CO., LTD. they did applied the e-License Application form registration of Foreign manufacturer Ref: APPL-0075-2                                                                                                    | 2022                        |   |   |     |
|   | Date 26 September 2022Could please check and confirm information fill full correct ?                                                                                                    |                             |   |   |     |
|   | 1 check and confirm                                                                                                    |                             |   |   |     |
|   | Thank you in advance,                                                                                                    |                             |   |   |     |
|   | Thai Industrial Standaards Institute (TISI)                                                                                                    |                             |   |   |     |
|   | ***************************************                                                                                                    |                             |   |   |     |
|   | Please do not respond directly to this email, as it has been generated by an automated system.                                                                                                    |                             |   |   |     |
|   | ( า ตอบ ) ( > ส่งต่อ                                                                                                    |                             |   |   |     |

- 18 -

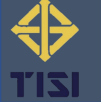

Application Form

**Registration of Foreign Manufacturer** 

2 PDF

- 19 -

Application Number APPL-0079-2022

Date of Application 29 September 2022

#### To: THAT INDUSTRIAL STANDARDS INSTITUTE (TISI)

| We, the Applicant, d         | lo hereby agree on the contents of Rules and Conditions f                    | or Registration of   | ff Foreign Manufacturer and submit this application to TISI. |
|------------------------------|------------------------------------------------------------------------------|----------------------|--------------------------------------------------------------|
| Applicant                    |                                                                              |                      |                                                              |
| Name of Manufacturer         | : Technology Company                                                         |                      |                                                              |
| Address                      | : NO.188 Motomiya Street, Japan, Fukushima, Motomiya                         |                      |                                                              |
| Telephone No.                | : 020000011                                                                  | Fax No.              | : 020000011++                                                |
| E-mail                       | : somruethai.anw@gmail.com                                                   |                      |                                                              |
| Name of Authorized Person fo | r Application : Ramintra Soft CO.,LTD.                                       |                      |                                                              |
| Department and Title         | : Ramintra Soft CO.,LTD.                                                     |                      |                                                              |
| Address                      | : 32 ซอยสุขาภิบาล 5 ซอย 5 แยก 9,                                             |                      |                                                              |
|                              | : Tha Raeng, Khet Bang Khen, Bangkok, 10220                                  |                      |                                                              |
| Telephone No.                | : 0801769659                                                                 | Fax No.              | :                                                            |
| E-mail                       | : cs53011212240@gmail.com                                                    |                      |                                                              |
| Name of Contact Person (In T | hailand) : Mrs.Somruethai Panwongsa                                          |                      |                                                              |
| Title/Organization           | : Ramintra Soft CO.,LTD.                                                     |                      |                                                              |
| Address                      | : 32 5, Tha Raeng, Khet Bang Khen, Bangkok, 10220                            |                      |                                                              |
| Telephone No.                | : 09-5111-1111                                                               | Fax No.              | : 020000011                                                  |
| Mobile phone No.             | :                                                                            | E-mail               | : cente2539@gmail.com                                        |
| List of Registration Scope   |                                                                              |                      |                                                              |
| The Thai Industrial Stands   | rds No : 11 ដោរ 101-2559                                                     |                      |                                                              |
| Title : Polyvinyl chlor      | ide insulated cables of rated voltages up to and including 450/750 $\rm v$ – | Part 101: sheathed c | ables for general purposes                                   |
| Details of the products (inc | lude products exporting to Thailand)                                         | :                    |                                                              |
| Name of Authorized Person    | for application :                                                            |                      | Signature/name &seal                                         |
| Note:                        |                                                                              |                      |                                                              |
| (1) The information sh       | all be provided in English                                                   |                      |                                                              |
| (2) The application for      | m shall be affired with "Company seal" "Signa                                | ture" and "Nor       | ne & Seal" of the authorized person                          |

# สำหรับโรงงานผู้ทำในต่างประเทศ 1. พิมพ์ใบสมัครรูปแบบไฟล์ .PDF 2. บันทึกยืนยันคำขอ

| For Manufacturer                      |                                            |
|---------------------------------------|--------------------------------------------|
| 3 Status*<br>Explanation              | Confirm<br>Confirm<br>Revised<br>Rejection |
| Upload Application Form File (.pdf) * | Choose File No file chosen                 |
| Name/Surname Recorder*                |                                            |
| Telephone No Recorder*                |                                            |
| Position*                             |                                            |
| 4                                     | SAVE Closed                                |

|                                           | Application Form<br>Registration of Foreign Manufacturer                                                  |
|-------------------------------------------|----------------------------------------------------------------------------------------------------|
|                                           | Application Number APPL-0079-2022                                                                         |
|                                           | Date of Application 29 September 2022                                                                     |
| o: THAT INDUSTRIAL S                      | TANDARDS INSTITUTE (TISI)                                                                                 |
| We, the Applicar                          | nt, do hereby agree on the contents of Rules and Conditions for                                           |
| Registration off Foreign                  | Manufacturer and submit this application to 1151.                                                         |
| Applicant                                 |                                                                                                    |
| Name of Manufacturer                      | : Technology Company                                                                                      |
| ddress                                    | : NO.188 Motomiya Street, Japan, Fukushima, Motomiya                                                      |
| elephone No.                              | : 020000011 Fax No. : 020000011++                                                                         |
| -mail                                     | : somruethai.anw@gmail.com                                                                                |
| Name of Authorized Pe                     | rson for Application : Ramintra Soft CO.,LTD.                                                             |
| Department and Title                      | : Ramintra Soft CO.,LTD.                                                                                  |
| Address                                   | : 32 ชอยสุขาภิบาล 5 ชอย 5 แยก 9,                                                                          |
|                                           | : Tha Raeng, Khet Bang Khen, Bangkok, 10220                                                               |
| Felephone No.                             | : 0801769659 Fax No. : -                                                                                  |
| -mail                                     | : cs53011212240@gmail.com                                                                                 |
| Name of Contact Person                    | n (In Thailand) : Mrs.Somruethai Panwongsa                                                                |
| itle/Organization                         | : Ramintra Soft CO.,LTD.                                                                                  |
| Address                                   | : 32 5, Tha Raeng, Khet Bang Khen, Bangkok, 10220                                                         |
| relephone No. 🕥                           | : 09-5111-1111 Fax No. : 020000011                                                                        |
| Nobile phone No.                          | : - E-mail : : cente2539@gmail.com                                                                        |
| 20.                                       |                                                                                                    |
| ist of Decistration Coord                 | _                                                                                                    |
| The Theileductrial Sta                    | andarde No + 11 131 101-2550                                                                              |
|                                           | anuarus ivu ; 11 tali 101-2007                                                                            |
| Title :                                   | se insulated cables of rated voltages up to and including 450/750 V – Part 10.<br>Is for general purposes |
| Details of the product                    | (include products exporting to Thailand)                                                                  |
| betails of the product                    | s (networe products exporting to malanu) .                                                                |
|                                           |                                                                                                    |
| lame of Authorized Pe                     | rson for application :Signature/name &seal                                                                |
| lote:                                     |                                                                                                    |
| <ol> <li>The information shall</li> </ol> | be provided in English                                                                                    |
| 2) The application form                   | chall be attived with "Company coal" "Signature" and "Name P. Coal" of the                                |

- 20 -

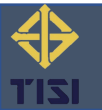

### เมื่อโรงงานผู้ทำในต่างประเทศบันทึกข้อมูลสำเร็จ ระบบแสดงข้อความแจ้งเตือน

| relepione ito.                                                 |                                                                                  |  |
|----------------------------------------------------------------|----------------------------------------------------------------------------------|--|
| Mobile phone No. : -                                           | E-mail : cente2539@gmail.com                                                     |  |
| List of Registration Scope                                     |                                                                                  |  |
| The Thai Industrial Standards No : 11 i6                       | ลุ่ม 101-2559                                                                    |  |
| Title : Polyvinyl chloride insulated cables of rated voltages  | s up to and including 450/750 v - Part 101: sheathed cables for general purposes |  |
| Details of the products (include products exporting to Thailan | nd) :                                                                            |  |
|                                                                |                                                                                  |  |
| Name of Authorized                                             |                                                                                  |  |
|                                                                |                                                                                  |  |
| Note:                                                          |                                                                                  |  |
| (1) The information :                                          |                                                                                  |  |
| (2) The application f                                          |                                                                                  |  |
| For Manufact                                                   |                                                                                  |  |
|                                                                | Save successfully                                                                |  |
|                                                                |                                                                                  |  |
| For                                                            | ward to Thai Industrial Standards Institute (TISI)                               |  |
|                                                                |                                                                                  |  |
|                                                                |                                                                                  |  |
|                                                                | OK I I I I I I I I I I I I I I I I I I I                                         |  |
|                                                                |                                                                                  |  |
| Name/Surname Recorder*                                         | Dr. Test                                                                         |  |
|                                                                |                                                                                  |  |
| Telephone No Recorder*                                         | 08888888++                                                                       |  |
|                                                                |                                                                                  |  |
| Position"                                                      | lest                                                                             |  |
|                                                                | SAVE Closed                                                                      |  |

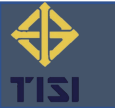

- 21 -

### 4. ยืนยันการนัดหมายตรวจประเมินโรงงาน

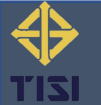

#### แจ้งนัดหมายการตรวจประเมินโรงงานในต่างประเทศ (APPL-0028-2022) <u>ภายนอก</u> กล่องจดหมาย ×

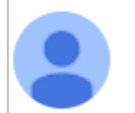

 e-License TISI <ramintra.test@hotmail.com>
 จ. 26 ก.ย. 10:34 (4 วันที่ผ่านมา)

 ถึง ฉัน ~

 เรียน บริษัท เอเอ็มพี จำกัด (มหาชน)

 เรื่อง ยืนยันนัดหมายการตรวจขึ้นทะเบียนโรงงานในด่างประเทศ

 ดามที่ บริษัท เอเอ็มพี จำกัด (มหาชน) ได้ยื่นคำขอขึ้นทะเบียนโรงงานในต่างประเทศ ผ่านระบบ e-License เลขที่คำขอ APPL-0028-2022

 เมื่อวันที่ 30 พฤษภาคม 2565 นั้น

 จึงขอแจ้งนัดหมายการเข้าตรวจประเมินโรงงานฯ รายละเอียด ดังนี้

 วันที่ตรวจ : 26 กันยายน 2565

 สถานที่ : ADF LUS CO.,LTD

 เอกสารเพิ่มเดิม : grcode\_33309396\_.png

e-License

e-mail นี้เป็นระบบข้อความอัตโนมัติจากระบบ กรุณาอย่าตอบกลับ

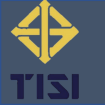

### 5. ระบบแจ้งผลการประเมินโรงงานผ่านอีเมล (หลังจากเจ้าหน้าที่บันทึกการประเมินผลในระบบ)

### สำหรับผู้ประกอบการ

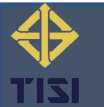

#### ผลการตรวจประเมินคำขอจากโรงงานในต่างประเทศ (APPL-0071-2022) <u>ภายนอก</u> กล่องจดหมาย >

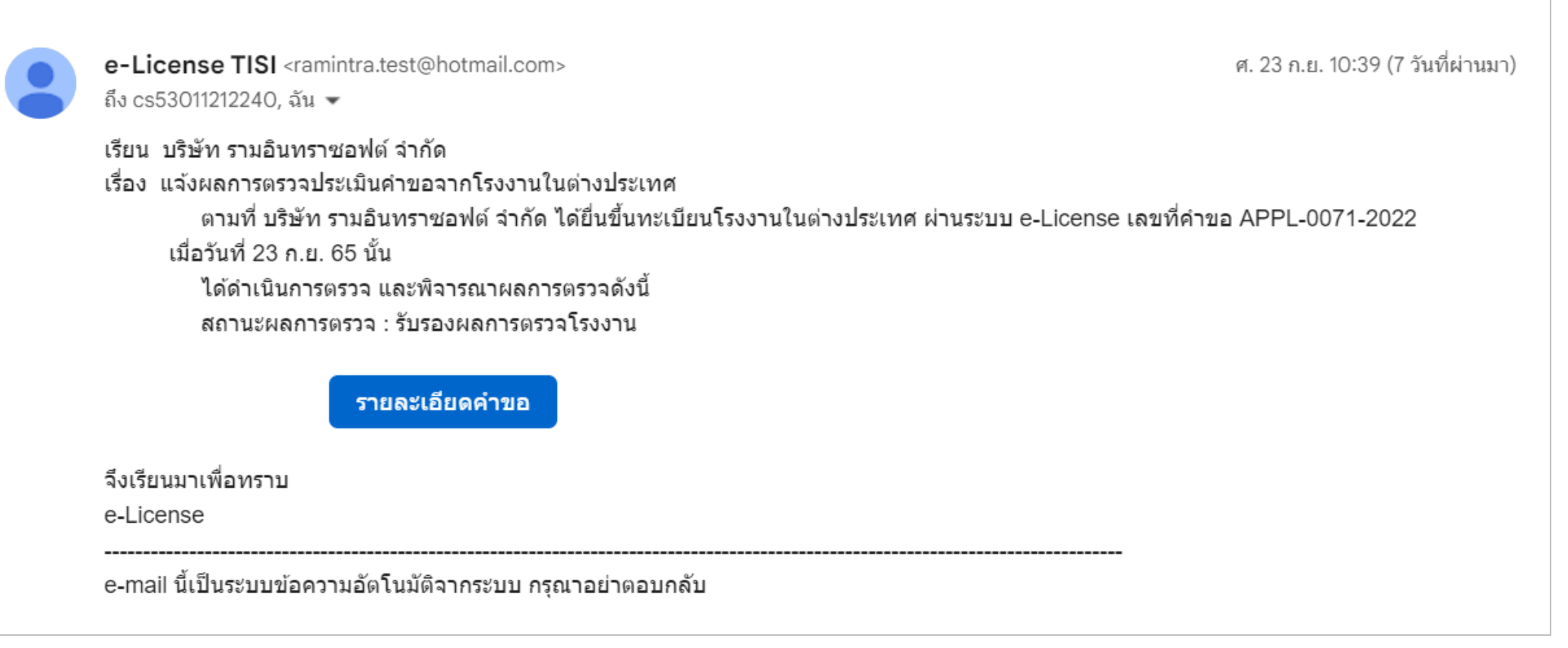

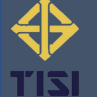

### 6. สืบค้นข้อมูลรายชื่อโรงงานที่ได้รับการขึ้นทะเบียน

### สำหรับผู้ประกอบการ/บุคคลทั่วไป

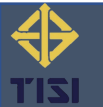

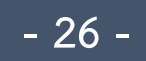

### เลือกเมนู บริการ > "รายชื่อโรงงานที่ได้รับการขึ้นทะเบียน"

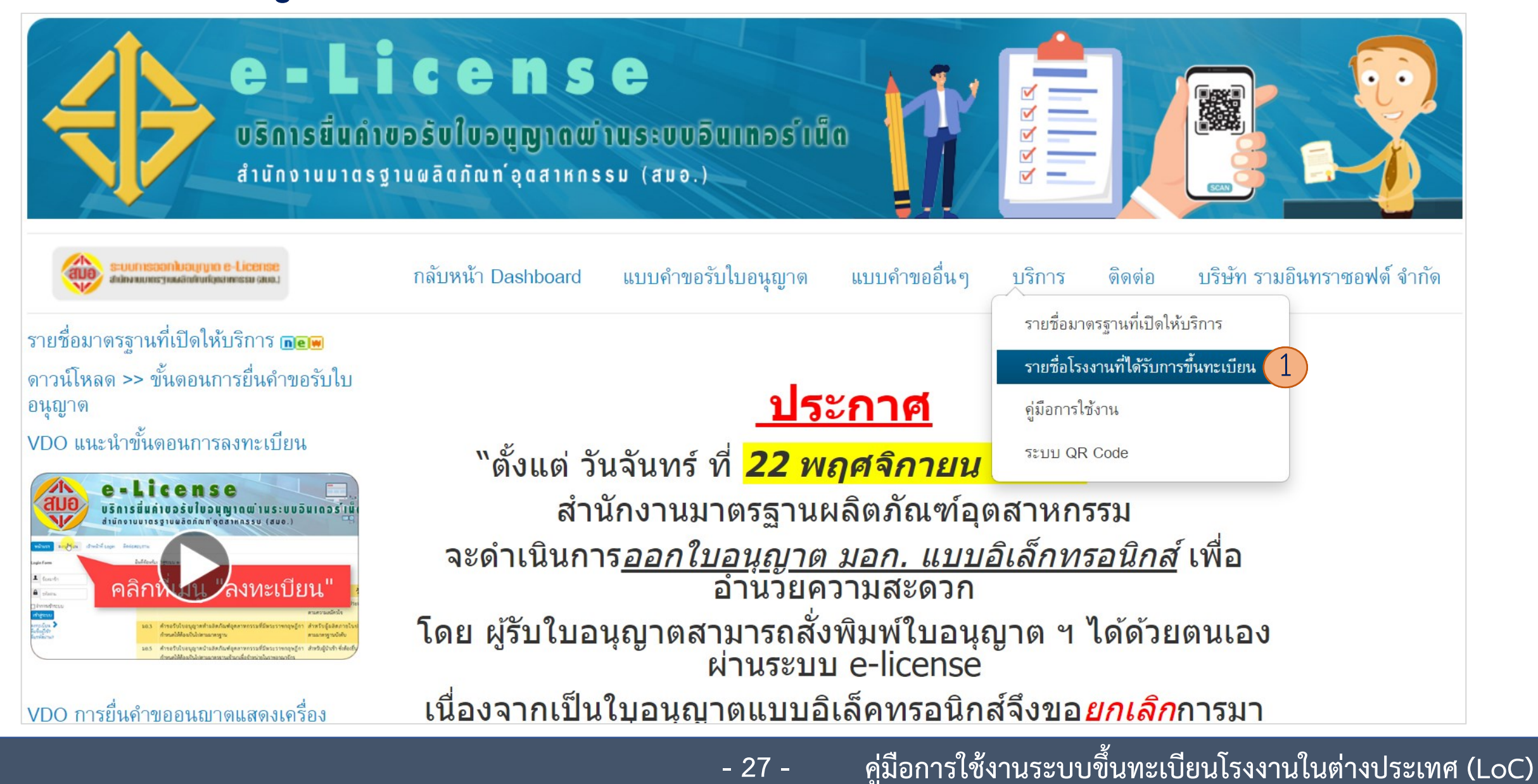

### สืบค้นข้อมูลรายชื่อโรงงานที่ได้รับการขึ้นทะเบียนผ่านหน้าเว็บไซต์ e-License

|       |                                                         | List of Registered Fo                                                                                           | oreign Manuf<br>เต่างประเทศที่ได้ | acturer<br>วัรับการขึ้นทะเบียน    |                         |                |        |        |
|-------|---------------------------------------------------------|----------------------------------------------------------------------------------------------------|-----------------------------------|-----------------------------------|-------------------------|----------------|--------|--------|
| w     | 10 • entries (All 643 entries)                          |                                                                                                    | W 101 32811111 89                 | Sear                              | ch                      |                | More • |        |
| No    | Manufacture name                                        | Address                                                                                                    | Country                           | Certifcate of<br>Registration No. | Date of<br>Registration | Date of Expiry | Status | Detail |
| 039-2 | 547 หม้อหุงข้าวไฟฟ้า เฉพาะด้านความปลอดภัย Electric ri   | ce-cookers : safety requirements                                                                                |                                   |                                   |                         |                | (      |        |
| 1     | ZHANJIANG ZHONGRONG ELECTRICAL<br>EQUIPMENT CO., LTD.   | IN SUGAR MACHINERY, NO.19 KANGNING<br>ROAD, CHIKAN, ZHANJIANG, GUANGDONG                                        | China                             | R1039-59                          | 3 Sep. 2020             | 2 Sep. 2023    | Active |        |
| 2     | NEW NANFANG ELECTRICAL APPLIANCE CO., LTD               | NO.213, WENZHANG CUN, CUNJIN ROAD,<br>CHIKAN DISTRICT ZHANJIANG GUANGDONG                                       | China                             | R1039-58                          | 13 Aug. 2020            | 12 Aug. 2023   | Active | 2      |
| 3     | LIANJIANG OULIK ELECTRIC APPLIANCES CO.,<br>LTD.        | 8TH MINXIN ROAD, JIUZHOUJIANG<br>DEVELOPMENT ZONE, LIANJIANG,<br>GUANGDONG                                      | China                             | R1039-57                          | 13 May 2020             | 12 May 2023    | Active | ٩      |
| 4     | FOSHAN SHUNDE QINGNENG ELECTRIC<br>APPLIANCES CO., LTD. | 30 CHANGHONG ROAD, FENGXIANG<br>INDUSTRIAL ZONE, DALIANG SHUNDE<br>DISTRICT, FOSHAN CITY, GUANGDONG<br>PROVINCE | China                             | R1039-56                          | 13 May 2020             | 12 May 2023    | Active | ्      |
| 5     | PFG LUS CO.,LTD                                         | NATIONAL HIGHTWAY NO.52,SHOLAVARAM<br>VILLAGE STREET<br>,SUNDARNAGAR CITY<br>,HIMACHAL PRADESH                  | India                             | R1039-05                          | 24 Jun. 2022            | 23 Jun. 2052   | Active | ्      |
| 6     | FOSHAN SHUNDE QINGNENG ELECTRIC<br>APPLIANCES CO., LTD. | NO.30,CHANGHONG STREET<br>,DALIANG CITY<br>,GUANGDONG                                                           | China                             | R1039-04                          | 27 Apr. 2022            | 26 Apr. 2025   | Active | 2      |

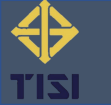

|                                                                                   | รายละเอียดโรงงานที่ได้                                                                          | รับการขึ้นทะเบียน                                                                                    | Back                             |
|-----------------------------------------------------------------------------------|-------------------------------------------------------------------------------------------------|----------------------------------------------------------------------------------------------------|----------------------------------|
| Manufacture ———                                                                   |                                                                                                 |                                                                                                    |                                  |
| Manufacture name :                                                                | Technology Company                                                                              |                                                                                                    |                                  |
| Address :                                                                         | NO.188 ,MOTOMIYA STREET ,MOTOMIYA                                                               | FUKUSHIMA ,JAPAN                                                                                     |                                  |
| Tel :                                                                             | 020000011                                                                                       | <b>Tax :</b> 020000011++                                                                             |                                  |
| E-Mail :                                                                          | somruethai.anw@gmail.com                                                                        |                                                                                                    |                                  |
| - Scope                                                                           |                                                                                                 |                                                                                                    |                                  |
| Registration No :                                                                 | R11 part 101-2559-01                                                                            | Status : Active                                                                                      |                                  |
| Date of Registration :                                                            | 19 September 2022                                                                               | Date of Expirt : 18 September 2025                                                                   | 5                                |
| TIS_Number :                                                                      | 11 เด่ม 101-2559                                                                                |                                                                                                    |                                  |
| Standards Name :                                                                  | Polyvinyl chloride insulated cables of rated vol<br>for general purposes สายไฟฟ้าหุ้มฉนวนพอลีไว | tages up to and including 450/750 v – Part 101: เ<br>นิลคลอไรด์ แรงดันไฟฟ้าที่กำหนดไม่เกิน 450/750 โ | sheathed cables<br>วลต์ เล่ม 101 |
|                                                                                   | สายไฟฟ้าหับอนานพอลิไานิลคลอไรด์ แรงดับไฟท                                                       | 10 d                                                                                                 |                                  |
| Detail of the products :                                                          | งานทั่วไป                                                                                       | พาทกาหนดเมเกน 450/750 เวิลด เตม 101 สายเพพ                                                           | ามเปลอกสาหรบ                     |
| Detail of the products :<br>Other certified<br>Show 10 • entries                  | งานทั่วไป                                                                                       | ขาทุกาทนพ.เมเกน 450/750 เวิลพ เหม 101 สายเพพ                                                         | ร⊌earch:                         |
| Detail of the products :<br>Other certified<br>Show 10 • entries<br>No TIS_Number | งานทั่วไป<br>∳ Standards Name                                                                   | শাপানাসমজায়েনেম 450/750 েরজল জেয় 101 জাতাজেস<br>Registration<br>No.<br>Date of<br>Registration     | รearch:<br>Date of Expiry ♦      |

- 29 -

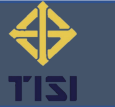

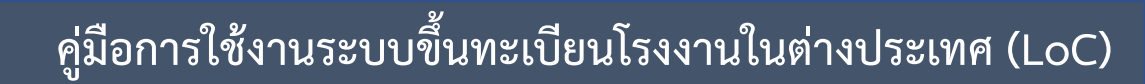

### Flow ระบบขอหนังสือรับรองรับรอง LoC

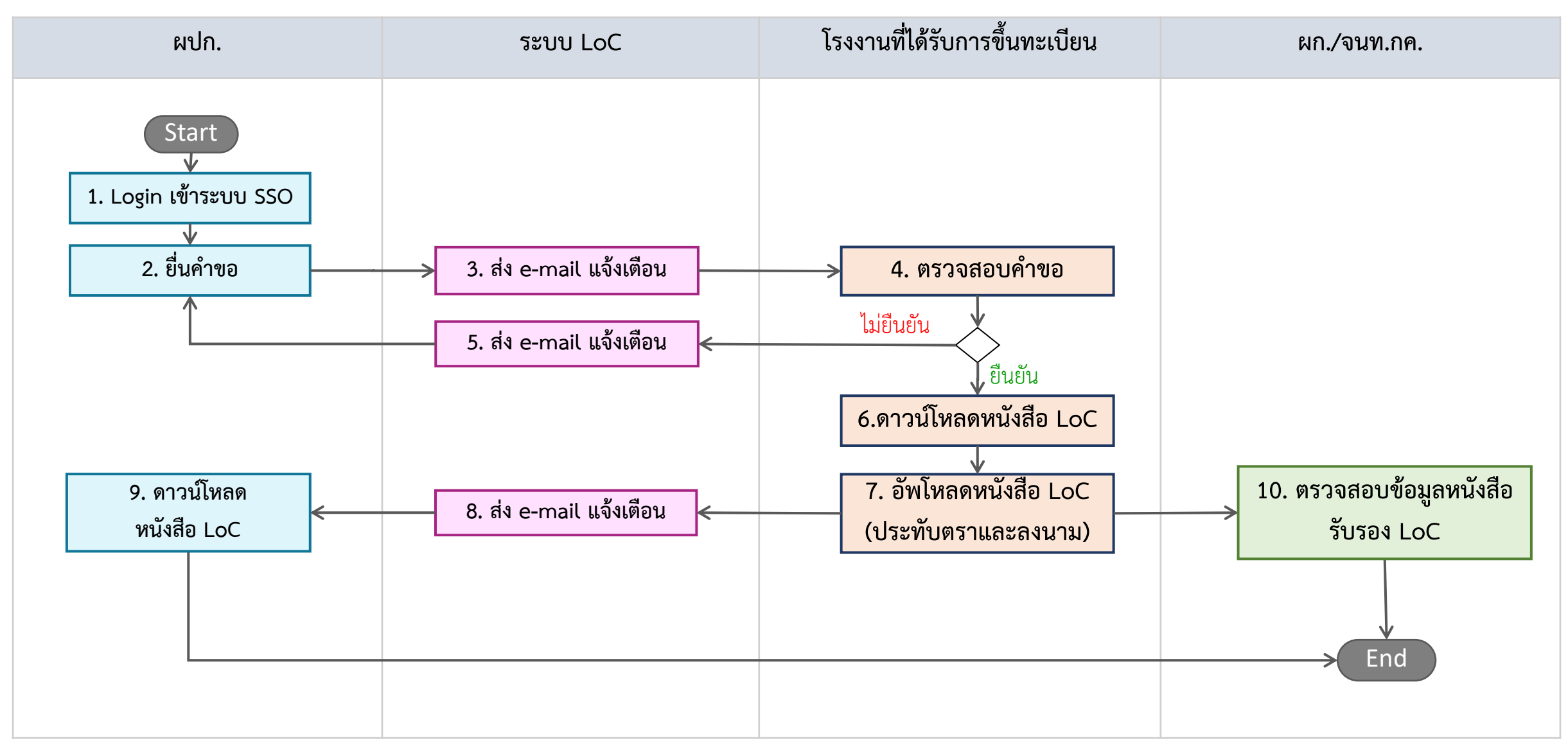

\*เส้นประ หมายถึง ดำเนินการนอกระบบ

### 7. ยื่นคำขอหนังสือรับรอง LoC

### สำหรับผู้ประกอบการ

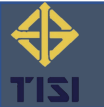

### เลือกเมนู "คำขอหนังสือรับรอง LoC"

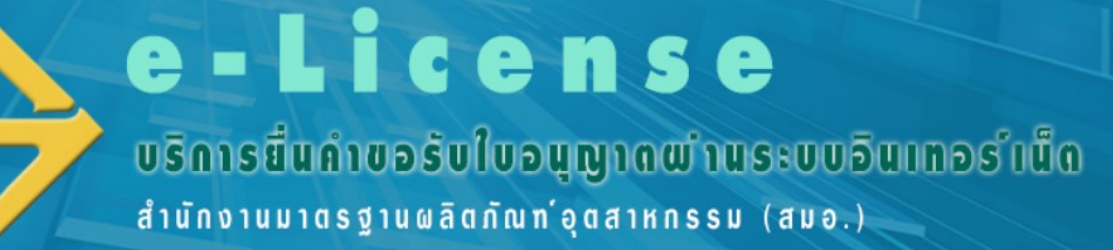

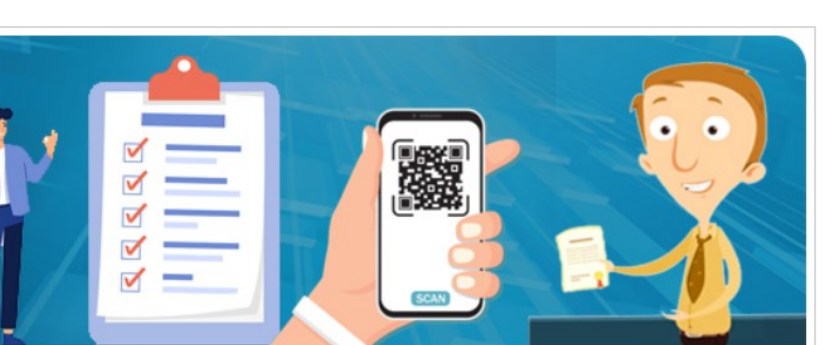

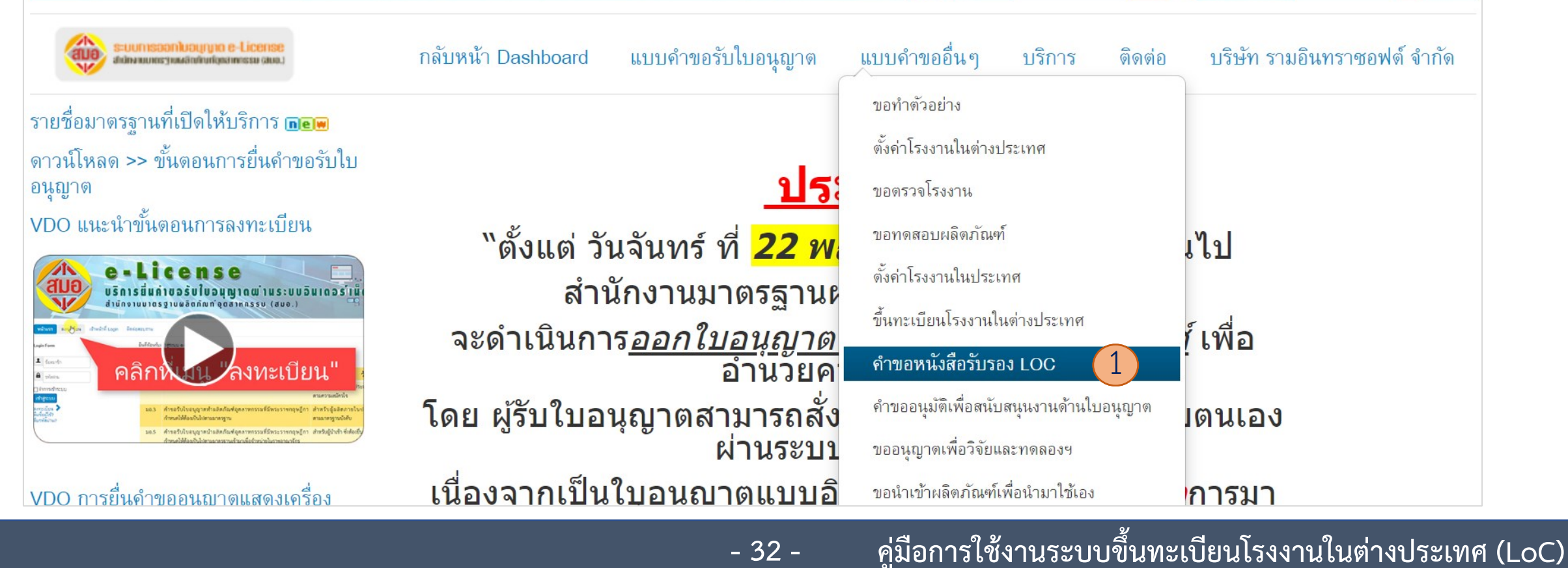

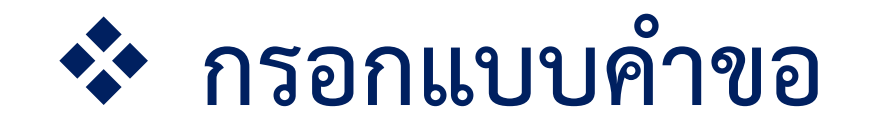

ล้าง

#### 🗁 คำขอหนังสือรับรอง LOC (Letter of Conformance)

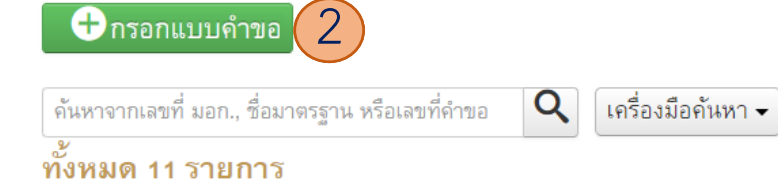

| - | เลขที่คำขอ       | ผู้ยน                       | เลขผู้เสียภาษี | วันที่ยื่น   | สถาหะ              | ผู้ดำเนินการ                    | Actions                                 |
|---|------------------|-----------------------------|----------------|--------------|--------------------|---------------------------------|-----------------------------------------|
| 1 | APPLOC-0022-2022 | บริษัท รามอินทราซอฟต์ จำกัด | 0105553080958  | 27 ก.ย. 2565 | ยื่นคำขอ           | 🎗 : บริษัท รามอินทราซอฟต์ จำกัด |                                         |
| 2 | APPLOC-0021-2022 | บริษัท รามอินทราชอฟต์ จำกัด | 0105553080958  | 26 ก.ย. 2565 | อยู่ระหว่างตรวจสอบ | 👤 : บริษัท รามอินทราซอฟต์ จำกัด | <ul> <li>Image: Construction</li> </ul> |
| 3 | APPLOC-0020-2022 | บริษัท รามอินทราชอฟต์ จำกัด | 0105553080958  | 26 ก.ย. 2565 | ยื่นคำขอ           | 👤 : บริษัท รามอินทราซอฟต์ จำกัด |                                         |
| 4 | APPLOC-0019-2022 | บริษัท รามอินทราซอฟต์ จำกัด | 0105553080958  | 23 ก.ย. 2565 | อยู่ระหว่างตรวจสอบ | 👤 : บริษัท รามอินทราซอฟต์ จำกัด | <ul> <li>Image: Construction</li> </ul> |
| 5 | APPLOC-0018-2022 | บริษัท รามอินทราซอฟต์ จำกัด | 0105553080958  | 22 ก.ย. 2565 | อยู่ระหว่างตรวจสอบ | 👤 : บริษัท รามอินทราซอฟต์ จำกัด | <b>e</b>                                |
| 6 | APPLOC-0017-2022 | บริษัท รามอินทราซอฟต์ จำกัด | 0105553080958  | 22 ก.ย. 2565 | ยื่นคำขอ           | 👤 : บริษัท รามอินทราซอฟต์ จำกัด |                                         |
| 7 | APPLOC-0016-2022 | บริษัท รามอินทราซอฟต์ จำกัด | 0105553080958  | 22 ก.ย. 2565 | อยู่ระหว่างตรวจสอบ | 👤 : บริษัท รามอินทราซอฟต์ จำกัด | <ul> <li>Image: Construction</li> </ul> |
| 8 | APPLOC-0015-2022 | บริษัท รามอินทราซอฟต์ จำกัด | 0105553080958  | 22 ก.ย. 2565 | อยู่ระหว่างตรวจสอบ | 👤 : บริษัท รามอินทราซอฟต์ จำกัด | <b>e</b>                                |

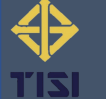

#

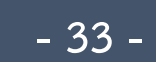

20 🔻

|                                                                                                    | Thai Industrial Stan                                                                                                    | ornance                            |                     |                   |
|----------------------------------------------------------------------------------------------------|----------------------------------------------------------------------------------------------------|------------------------------------|---------------------|-------------------|
|                                                                                                    |                                                                                                    | dards Institute                    |                     |                   |
| ) Authorized Demonstra                                                                                   |                                                                                                    |                                    | Application Number  | Auto              |
|                                                                                                    |                                                                                                    |                                    | Date of Application | 30 September 2022 |
| ) Authorized Person for Ap                                                                               | plication                                                                                                    |                                    |                     |                   |
| Name/Department(EN) * Ramir                                                                              | ıtra Soft CO.,LTD.                                                                                                    |                                    |                     |                   |
| Name/Department ваятам                                                                                   | .ยนกราชอฟต์ จำกัด                                                                                                    | Age -                              | Nationauty -        |                   |
| Address * 32                                                                                             | Moo Soi ชอยสุข                                                                                                    | มาภิบาล 5 ชอย 5 แเ                 |                     |                   |
| Road                                                                                                    | Sub-district * Tha Raeng                                                                                                    | District * Khet Bar                | ng Khen             |                   |
| Provinces * Bangkok                                                                                      | Postcode * 10220                                                                                                    | Tel.                               |                     |                   |
| Telephone No. * 0801769659                                                                               | E-Mail * cs53011212240@gmail.com                                                                                                    | Fax No.                            |                     |                   |
| ID Card 0105553080958                                                                                    | Tax ID * 0105553080958                                                                                                    |                                    |                     |                   |
| Registered                                                                                               | 2010 Register No                                                                                                    |                                    |                     |                   |
| Standards No.                                                                                            | 11 เดิม 101-2559                                                                                                    |                                    |                     |                   |
| Standards Title                                                                                          | Polyvinyl chloride insulated cables of rated voltages up                                                                                                    | to and including 450/7             | ′50 v – Part ≦      |                   |
| formation of Factories That Make                                                                         | e Products Abroad                                                                                                    |                                    |                     |                   |
| Name of Manufac                                                                                          | cturer * Technology Company NO.188                                                                                                    |                                    |                     | Ŧ                 |
|                                                                                                    | NO.188 ,MOTOMIYA STREET ,MOTOMIYA ,FUKUS                                                                                                    | HIMA ,JAPAN                        |                     |                   |
| Adress of Manufacturer                                                                                   |                                                                                                    |                                    |                     |                   |
| Adress of Manufacturer<br>Email *                                                                        | somruethai.anw@gmail.com                                                                                                    |                                    | Mobile *            |                   |
| Adress of Manufacturer<br>Email *<br>Fax.                                                                | somruethai.anw@gmail.com  020000011++                                                                                                    |                                    | Mobile *            |                   |
| Adress of Manufacturer<br>Email *<br>Fax.<br>CerNo.                                                      | somruethai.anw@gmail.com<br>020000011++<br>R11 part 101-2559-01                                                                                                    | Registra                           | Mobile *            |                   |
| Adress of Manufacturer<br>Email *<br>Fax.<br>CerNo.<br>Expiry Date                                       | somruethai.anw@gmail.com  020000011++  R11 part 101-2559-01  18 September 2025                                                                                         | Registra                           | Mobile *            |                   |
| Adress of Manufacturer<br>Email *<br>Fax.<br>CerNo.<br>Expiry Date<br>Product Details                    | somruethai.anw@gmail.com<br>020000011++<br>R11 part 101-2559-01<br>18 September 2025<br>ตายไฟฟ้าหุ้มจนเวนพอลิไวนิลคลอไรด์ แรงดันไฟฟ้าที่กำ                             | Registra<br>หนดไม่เกิน 450/750 โวย | Mobile *            | านทั่ไป           |
| Adress of Manufacturer<br>Ernail *<br>Fax.<br>CerNo.<br>Expiry Date<br>Product Details                   | somruethai.anw@gmail.com           020000011++           R11 part 101-2559-01           18 September 2025           ตายไฟฟ้าหุ้มฉนวนพอลิไวนิลคลอไรต์ แรงดันไฟฟ้าที่กำร | Registra<br>หนดไม่เกิน 450/750 โวะ | Mobile *            | ານກັ່ວໄປ          |
| Adress of Manufacturer<br>Email *<br>Fax.<br>CerNo.<br>Expiry Date<br>Product Details<br>Product Details | somruethai.anw@gmail.com<br>020000011++<br>R11 part 101-2559-01<br>18 September 2025<br>ตายไฟฟ้าหุ้มฉนวนพอลิไวนิลคลอไรค์ แรงค้นไฟฟ้าที่กำ                              | Registra<br>หนดไม่เกิน 450/750 โวย | Mobile *            | ານກົ້າໄປ          |

### หน้าจอคำขอหนังสือรับรอง LoC (V.EN)

#### สำหรับผู้ประกอบการ

| Prelix                            | Mrs. • Nam                                    | Somruethai Las         | tname Panwongsa |
|-----------------------------------|-----------------------------------------------|------------------------|-----------------|
| E-Mail *                          | cente2539@gmail.com                           | Telephone No. *        | 0801769659      |
| Tel                               | 020000011                                     | Fax No.                | 020000011       |
|                                   | Same as Authorized Person for Applic          | ation                  |                 |
| Title/Organization $^{*}$         | Ramintra Soft CO.,LTD.                        |                        |                 |
| Address *                         | 32                                            | Моо                    |                 |
| Soi                               | 5                                             | Road                   |                 |
| Search                            | - Search : Subdistrict/ district/ provinces - | Sub-district *         | Tha Raeng       |
| District *                        | Khet Bang Khen                                | Provinces *            | Bangkok         |
| Postcode *                        | 10220                                         |                        |                 |
| Attachment                        | ong or .pdf size not more than SMB)           | Change File-test.pdf × | Add             |
| : Please fill out the request inf | ormation in English.                          |                        |                 |

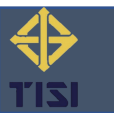

|                                                                                                    |                                                                                                    | คำขอหา                                                                                                    | นังสือรับรอง                                                                                 |                                                                                                  |                                                        |  |
|----------------------------------------------------------------------------------------------------|----------------------------------------------------------------------------------------------------|----------------------------------------------------------------------------------------------------|----------------------------------------------------------------------------------------------|--------------------------------------------------------------------------------------------------|--------------------------------------------------------|--|
|                                                                                                    |                                                                                                    | สำนักงานมาตรฐาน                                                                                                    | เผลิตภัณฑ์อุตสาหกรรม                                                                         | da                                                                                               | แสดงอัตโบบัติเมื่อบับทึก                               |  |
|                                                                                                    |                                                                                                    |                                                                                                    |                                                                                              | เลขทค้าขอ                                                                                        |                                                        |  |
| 1) ข้อมอยัยนขอ                                                                                                    |                                                                                                    |                                                                                                    |                                                                                              | วันที่ยื่นคำขอ                                                                                   | 30 กันยายน 2565                                        |  |
| <ol> <li>1) บอมูลผูอหบอ</li> <li>คำบำหน้าชื่อ-สกล/ห้าง/บริษัท(EN)</li> </ol>                                                                                                    | * Ramintra                                                                                                    | Soft CO_LTD                                                                                                    |                                                                                              |                                                                                                  |                                                        |  |
| คำนำหน้าขอ-สกุสภทาง/บราชท                                                                                                    | บรษท รามอิน                                                                                                    | ทราซอฟต์ จำกัด                                                                                                    | คาย - เล                                                                                     | aun w -                                                                                          |                                                        |  |
| ,<br>ที่อยู่/สำนักงานแห่งใหญ่ ตั้งเลขที่ *                                                                                                    | 32                                                                                                    | หม                                                                                                    | ตรอก/ซอย ชอยสุขาภิเ                                                                          | บาล 5 ซอย 5 แเ                                                                                   |                                                        |  |
| ถนน                                                                                                    | ตำบล/แข                                                                                                    | 21 * Tha Raeng                                                                                                    | อำเภอ/เขต * Khet Bang Khen                                                                   | 1                                                                                                |                                                        |  |
| จังหวัด * Bangkok                                                                                                    |                                                                                                    | รทัสไปรษณีย์ * 10220                                                                                                    | โทรศัพท์                                                                                     |                                                                                                  |                                                        |  |
| โทรศัพท์มือถือ * 0801769659                                                                                                    |                                                                                                    | อีเมล * cs53011212240@gmail.com                                                                                                    | เบอร์แฟกซ์                                                                                   |                                                                                                  |                                                        |  |
| เลขประจำตัวประชาชน 01055530                                                                                                    | 080958                                                                                                    | เลขประจำตัวผู้เสียภา                                                                                                    | ษีอากร * 0105553080958                                                                       |                                                                                                  |                                                        |  |
|                                                                                                    |                                                                                                    |                                                                                                    |                                                                                              |                                                                                                  |                                                        |  |
| จดทะเบิ                                                                                                    | n                                                                                                    | รกฎาคม พ.ศ. 2553 ทะเบียนเลข                                                                                                    | ที่ -                                                                                        |                                                                                                  |                                                        |  |
| จดทะเบี<br>ทะเบียนทาณิชย์เลขที่ -<br>2) วัตถุประสงค์ที่ยื่นคำขอ<br>ยื่นคำขอเพื่อขอรับหนังสือรับรอง L                                                                                                    | חי<br>_etter of Co                                                                                                    | งกฏาคม พ.ศ. 2553 ทะเป็ยนเลข<br>                                                                                                    | й́                                                                                           |                                                                                                  |                                                        |  |
| จดทะเบี<br>ทะเบียนพาณิชย์เลขที่ -<br>2) วัตถุประสงค์ที่อื่นคำขอ<br>ยื่นคำขอเพื่อขอรับหนังสือรับรอง L<br>ซื้อ มอก.                                                                                                    | Letter of Co                                                                                                    | รกฏาคม พ.ศ. 2553 ทะเบียนเลข<br>nformance                                                                                                    | ਸ਼ੇ<br>ges up to and including 450/750 v – P                                                 | 'art '                                                                                           |                                                        |  |
| จดทะเบ้<br>ทะเบียนทาณิชย์เลขที่ -<br>2) วัตถุประสงค์ที่ยื่นคำขอ<br>ยื่นคำขอเพื่อขอรับหนังสือรับรอง L<br>ชื่อ มอก.<br>ชื่อ มอก.                                                                                                    | n<br>Letter of Co<br>Polyvinyl<br>เต่างประเทศ                                                                                       | รกฏาคม พ.ศ. 2553 ทะเป็ยนเลข<br>nformance<br>chloride insulated cables of rated volta<br>ศี                                                                                                    | ਸ਼ੇਂ<br>ges up to and including 450/750 v – P                                                | 'art -                                                                                           |                                                        |  |
| จดทะเบ้<br>ทะเบียนพาณิชย์เลขที่ -<br>2) วัตถุประสงค์ที่ยื่นคำขอ<br>ยื่นคำขอเพื่อขอรับหนังสือรับรอง L<br>ชื่อ มอก.<br>ข้อมูลของโรงงานที่ทำผลิตภัณฑ์ใน<br>ชื่อโรงงานที่<br>ที่ต้ัปรงงานที่                                                                                                    | n<br>Letter of Co<br>Polyvinyl<br>เด่างประเทย<br>เท่าผลิต *                                                                         | รกฏาคม พ.ศ. 2553 ทะเป็ยนเลข<br>nformance<br>chloride insulated cables of rated volta<br>ศ<br>Technology Company NO.188                                                                                                    | 명 up to and including 450/750 v - P                                                          | 'art -                                                                                           | •                                                      |  |
| จดทะเบี<br>ทะเบียนพาณิชย์เลขที่ -<br>2) วัตถุประสงค์ที่อื่นคำขอ<br>ยื่นคำขอเพื่อขอรับหนังสือรับรอง L<br>ซื้อ มอก.<br>ชื้อมูลของโรงงานที่ทำผลิตภัณฑ์ใน<br>ชื่อโรงงานที่<br>ที่ตั้งโรงงานที่ทำผลิต<br>อีนเอ *                                                                                  | ก<br>etter of Co<br>Polyvinyl<br>เท่าผลิต *<br><sup>ต</sup> NO.188                                                                  | รกฏาคม พ.ศ. 2553 ทะเป็ยนเลข<br>nformance<br>chloride insulated cables of rated volta<br>ศ<br>Technology Company NO.188<br>. MOTOMIYA STREET .MOTOMIYA , f                                                                                                 | ที่<br>ges up to and including 450/750 v – P<br>FUKUSHIMA ,JAPAN                             | *                                                                                                | •                                                      |  |
| จดทะเบี<br>ทะเบียนทาณิชย์เลขที่ -<br>2) วัตถุประสงค์ที่ยื่นคำขอ<br>ยื่นคำขอเพื่อขอรับหนังสือรับรอง L<br>ชื่อ มอก.<br>ชื่อมูลของโรงงานที่ทำผลิตภัณฑ์ใน<br>ชื่อโรงงานที่<br>ที่ตั้งโรงงานที่ทำผลิต<br>อีเมล *<br>เบอร์แฟก                                                                      | n<br>_etter of Co<br>Polyvinyl<br>เด่างประเท<br>ทำผลิต *<br><sup>ค</sup> NO.188<br>somruetha                                        | กฎาคม พ.ศ. 2553 ทะเป็ยนเลข<br>nformance<br>chloride insulated cables of rated volta<br>ศ<br>Technology Company NO.188<br>: MOTOMIYA STREET ,MOTOMIYA ,F<br>iLanw@gmail.com                                                                                | ที่<br>ges up to and including 450/750 v – P<br>FUKUSHIMA ,JAPAN<br>D เบอร์โทร               | *                                                                                                | •                                                      |  |
| จดทะเบี<br>ทะเบียนพาณิชย์เลขที่                                                                                                    | n<br>Letter of Co<br>Polyvinyl<br>เด่างประเทศ<br>ทำผลิต *<br>NO.188<br>somruetha<br>02000001<br>R11 part                            | รกฏาคม พ.ศ. 2553 ทะเป็ยนเลช<br>nformance<br>chloride insulated cables of rated volta<br>ศ<br>Tochnology Company NO.188<br>MOTOMIYA STREET ,MOTOMIYA ,F<br>i.anw@gmail.com                                                                                 | ที่<br>ges up to and including 450/750 v – P<br>FUKUSHIMA ,JAPAN<br>D เบอร์โทร<br>วันที่ออกโ | *art *                                                                                           | •                                                      |  |
| จดทะเบี<br>ทะเบียนพาณิชย์เลขที่ -<br>2) วัตถุประสงค์ที่ยื่นคำขอ<br>ยื่นคำขอเพื่อขอรับหนังสือรับรอง L<br>ชื่อ มอก.<br>ชื่อมูลของโรงงานที่ทำผลิตภัณฑ์ใน<br>ชื่อโรงงานที่<br>ที่ตั้งโรงงานที่ทำผลิต<br>อีเมล *<br>เบอร์แฟก<br>เลขที่รับรอง<br>วันที่หมดอายุ                                     | n<br>Letter of Co<br>Polyvinyl<br>เด้างประเทศ<br>ทำเผลิต *<br>ก NO.188<br>Somruetha<br>0200001<br>R11 part<br>18 Septen             | กฎาคม พ.ศ. 2553 ทะเบียนเลข<br>nformance<br>chloride insulated cables of rated volta<br>ศ<br>Technology Company NO.188<br>. MOTOMIYA STREET ,MOTOMIYA ,F<br>ai.anw@gmail.com                                                                               | ที่<br>ges up to and including 450/750 v – P<br>FUKUSHIMA ,JAPAN<br>D เบอร์โทร<br>วันที่ออกไ | *<br>***<br>*<br>19 September 202                                                                | 2                                                      |  |
| จดทะเบี<br>ทะเบียนพาณิชย์เลขที่ -<br>2) วัตถุประสงค์ที่ยื่นคำขอ<br>ยื่นคำขอเพื่อขอรับหนังสือรับรอง L<br>ชื่อ มอก.<br>ชื่อมูลของโรงงานที่ทำผลิตภัณฑ์ใน<br>ชื่อโรงงานที่<br>ที่ตั้งโรงงานที่ทำผลิต<br>อีเมล *<br>เบอร์แฟก<br>เลขที่รับรอง<br>วันที่หมดอายุ<br>รายละเอียดผลิตภัณฑ์              | etter of Co<br>Polyvinyl<br>เต่างประเทา<br>ท่านสิต *<br>NO.188<br>somruetha<br>02000001<br>R11 part<br>18 Septen<br>ภิ สายไฟอ่      | รกฏาคม พ.ศ. 2553 ทะเบียนเลข<br>nformance<br>chloride insulated cables of rated volta<br>ศ<br>Technology Company NO.188<br>. MOTOMIYA STREET ,MOTOMIYA ,F<br>i.anw@gmail.com<br>1++<br>101-2559-01<br>nber 2025<br>ร้างรุ้มฉนวนพอสีไวนิลคลอไรส์ แรรดังไฟป์ | ที่                                                                                          | *<br>*<br>19 September 202<br>อ1 สายไฟฟ้ามีเปลือกสำหรั                                           | •<br>2                                                 |  |
| จดทะเบี<br>ทะเบียนพาณิชย์เลขที่                                                                                                    | n<br>Letter of Co<br>Polyvinyl<br>เท้าผลิต *<br><sup>ค</sup> NO.188<br>somruetha<br>02000001<br>R11 part<br>18 Septen<br>ภ์ สายไฟก์ | รกฏาคม พ.ศ. 2553 ทะเป็ยนเลข<br>nformance<br>chloride insulated cables of rated volta<br>ศ<br>Technology Company NO.188<br>.MOTOMIYA STREET ,MOTOMIYA ,F<br>i.anw@gmail.com<br>1++<br>101-2559-01<br>1ber 2025<br>ร้างรุ้มฉนาวนพอดีไวนิตคลอไรด์ แรงลันไฟท์ | ที่                                                                                          | *<br>*<br>!ห้ 19 September 202<br>01 สายไฟฟ้ามีเปลือกสำหวั                                       | *<br>2<br>บงานทั่วไป                                   |  |
| จดทะเบี<br>ทะเบียนทาณิชย์เลขที่ -<br>2) วัตถุประสงค์ที่ยื่นคำขอ<br>ยื่นคำขอเพื่อขอรับหนังสือรับรอง L<br>ชื่อ มอก.<br>ชื่อมูลของโรงงานที่ทำผลิตภัณฑ์ให้<br>ที่ตั้งโรงงานที่<br>ที่ตั้งโรงงานที่ทำผลิต<br>อีเมล *<br>เบอร์แฟก<br>เลขที่รับรอง<br>วันที่หมดอายุ<br>รายละเอียดผลิตภัณฑ์ที่ยื่นขอ | etter of Co<br>Polyvinyl<br>เท่าผลิต *<br>NO.188<br>somruetha<br>02000001<br>R11 part<br>18 Septen<br>ภิลายไฟว่<br>อ                | ภาฏาคม         พ.ศ. 2553         พะเป็ยนเลช           nformance                                                                                                    | ที่                                                                                          | *<br>*<br>!<br>!<br>!<br>!<br>!<br>!<br>!<br>!<br>!<br>!<br>!<br>!<br>!<br>!<br>!<br>!<br>!<br>! | <ul> <li>*</li> <li>2</li> <li>รับงานทั่วไป</li> </ul> |  |

### หน้าจอคำขอหนังสือรับรอง LoC (V.TH)

#### สำหรับผู้ประกอบการ

| คำนำหน้                                    | า * Mrs. 🔹 ซึ่                      | อ Somruethai นาร       | เสกุล Panwongsa |
|--------------------------------------------|-------------------------------------|------------------------|-----------------|
| อีเมล *                                    | cente2539@gmail.com                 | โทรศัพท์มือถือ *       | 0801769659      |
| โทรศัพท์                                   | 020000011                           | เบอร์แฟกซ์             | 020000011       |
|                                            | 🗹 ใช้ที่อยู่เดียวกับข้อมูลผู้ยื่นขอ |                        |                 |
| ชื่อหน่วยงาน *                             | Ramintra Soft CO.,LTD.              |                        |                 |
| ที่อยู่/สำนักงานแห่งใหญ่ ตั้ง              | 32                                  | หมู่                   |                 |
| ัตถุม "                                    | 5                                   | ถนน                    |                 |
| ด้านก                                      | •                                   | ตำบล/แขวง *            | Tha Raeng       |
| ถ้าเกล/เขต *                               | What Bang Khap                      | จังหวัด *              | Bangkok         |
| ะหัสไประเภีย์ <b>*</b>                     |                                     |                        |                 |
| 1 NUE O 1 GER O                            | 10220                               |                        |                 |
| 4) แนบเอกสารหลักฐานการสมัค                 | 15                                  |                        |                 |
| เอกสารแนบ (อัพโหลดได้เฉพาะไฟล์ .jpg .png เ | หรือ .pdf ขนาดไม่เกิน รMB)          |                        |                 |
| (                                          |                                     | ulderer Eile teste der | EWI3J           |
| (ระกาณหมร)                                 |                                     | เปิดยน Pice-test.pdf × |                 |
| เมายเหตุ: กรุณากรอกข้อมูลคำขอ              | เป็นภาษาอังกฤษ                      |                        |                 |
|                                            |                                     |                        |                 |

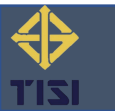

- 35 -

### เมื่อกดยืนยันความถูกต้องระบบแสดงข้อความแจ้งเตือน

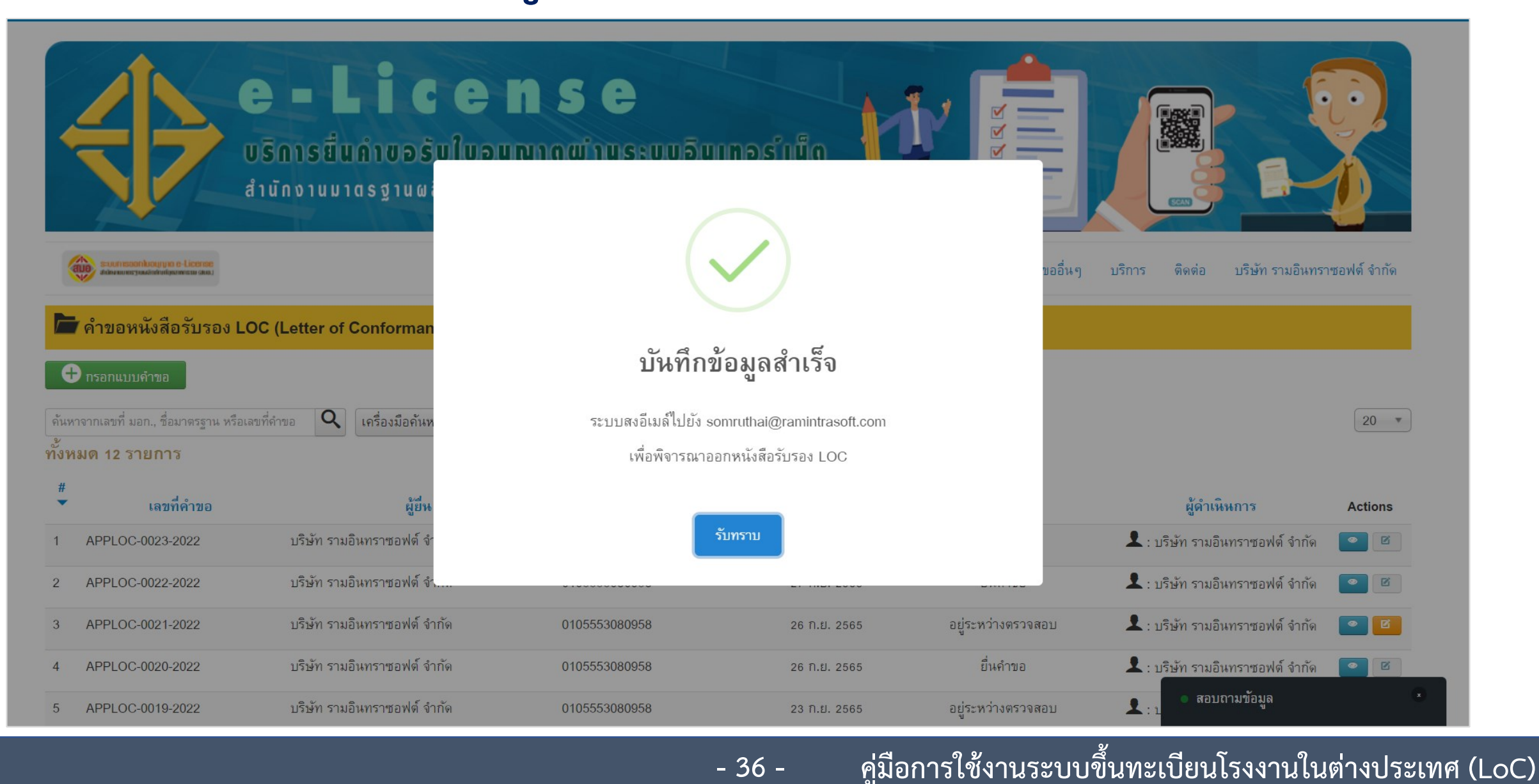

- 36 -

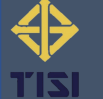

### 8. ตรวจสอบยืนยันข้อมูลคำขอ

### สำหรับโรงงานผู้ทำในต่างประเทศ

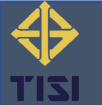

### โรงงานผู้ทำในต่างประเทศตรวจสอบคำขอผ่านอีเมล

| ÷ |                                                                                                    | 1 จาก 1,277             | < > |   | - |
|---|----------------------------------------------------------------------------------------------------|-------------------------|-----|---|---|
|   | Application form Letter of Conformance ( Ref: APPLOC-0021-2022 ) 📶 🖸 กล่องจดหมาย 🗙                          |                         |     | ₽ | ß |
|   | ramintraproject@gmail.com <ramintraproject@gmail.com><br/>ถึง ฉัน ▼</ramintraproject@gmail.com>             | 03:54 (5 นาทีที่ผ่านมา) | ☆   | ← | : |
|   | Dear Sir and Madam,                                                                                         |                         |     |   |   |
|   | Refer to Ramintra Soft CO., LTD. they did applied the e-license Application form Letter of Conformance      |                         |     |   |   |
|   | Ref: APPLOC-0021-2022Date :26 September 2022 Could please check and confirm information fill full correct ? |                         |     |   |   |
|   | check and confirm 1                                                                                         |                         |     |   |   |
|   | Thank you in advance,                                                                                       |                         |     |   |   |
|   | Thai Industrial Standaards Institute (TISI)                                                                 |                         |     |   |   |
|   | ***************************************                                                                     |                         |     |   |   |
|   | Please do not respond directly to this email, as it has been generated by an automated system.              |                         |     |   |   |
|   | ( ร ตอบ ) ( > ส่งต่อ                                                                                        |                         |     |   |   |
|   |                                                                                                    |                         |     |   |   |

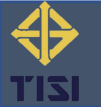

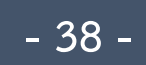

|                                                                                                    | Letter of Conformance                                                                                                    |                  |
|----------------------------------------------------------------------------------------------------|----------------------------------------------------------------------------------------------------|------------------|
| This letter of conformance                                                                                                    | is to evdence that                                                                                                    |                  |
| Name of registered foreign manufacturer :<br>Address :Japan, Fukushima, Motomiya                                                                                                    | hnology Company                                                                                                    |                  |
| Registration No. :R11 part 101-2559-01Date of Expiry :18 September 2025                                                                                                    | Date of Registration : 1                                                                                                    | 9 September 2022 |
| Has manufactured the following products<br>The Thai Industrial Standards No. : <u>11 เล่ม 101-2</u><br>Title : <u>Polyvinyl chloride insulated cables of rate</u><br>Detail of the products (The details shall include the | ct compliance with<br>559<br>In voltages up to and including 450/750 v – Part 101: sheathed cables for ge<br>scope of products exported to Thailand) | neral purposes   |
| The above products will be imported to Thailand by                                                                                                    | the following Thai importer:                                                                                                    |                  |
| For Manufacturer                                                                                                    |                                                                                                    |                  |
| Status <sup>*</sup><br>Explanation                                                                                                    | Confirm                                                                                                    | *                |
| Letter of Conformance *                                                                                                    | Change File-test.pdf ×                                                                                                    |                  |
| Date of issed <sup>*</sup>                                                                                                    | 2022-09-30<br>Dr. Test                                                                                                    |                  |
| Telephone No Recorder*                                                                                                    | 088888888++                                                                                                    |                  |
| Position <sup>*</sup>                                                                                                    | SAVE Closed                                                                                                    |                  |

สำหรับโรงงานผู้ทำในต่างประเทศ 1. ดาวน์โหลดไฟล์ .PDF 2. โรงงานผู้ทำในต่างประเทศ บันทึก แนบไฟล์หนังสือรับรอง LoC

| This letter of conformance is to evdence that                                                                                                    |                                                                                                    |
|----------------------------------------------------------------------------------------------------|----------------------------------------------------------------------------------------------------|
| Name of registered foreign manufacturer : Technol                                                                                                    | oev Company                                                                                                    |
| Address : Japan, Fukushima, Motomiya                                                                                                    |                                                                                                    |
|                                                                                                    |                                                                                                    |
| Registration No. : R11 part 101-2559-01                                                                                                    | Date of Registration : 19 September 2022                                                                                         |
| Date of Expiry : 18 September 2025                                                                                                    |                                                                                                    |
| Has manufactured the following product compliance<br>The Thai Industrial Standards No. : 11 เล่ม 101-2559<br>Polyvinyl chloride insulated cables of rated vo<br>cables for general purposes | e with<br>)<br>Itages up to and including 450/750 v – Part 101: sheathed                                                         |
| Detail of the products (The details shall include the sco                                                                                                    | ope of products exported to Thailand)                                                                                            |
| The above products will be imported to Thailand by th                                                                                                    | e following Thai importer:                                                                                                    |
| 2 BEILERIA                                                                                                    | Name of Authorized Person<br>For registered foreign manufacturer<br>(Authorized person)                                          |
| 4,                                                                                                    | Date of issued :                                                                                                    |
| Company Seal For manufacturer                                                                                                    | Tel :                                                                                                    |
|                                                                                                    | e-mail :                                                                                                    |
|                                                                                                    |                                                                                                    |
| Contact person for registered foreign                                                                                                    | For Thai importer :                                                                                                    |
| Contact person for registered foreign manufacturer :                                                                                                    | For Thai importer :<br>I hereby certify that the document is a true copy.                                                        |
| Contact person for registered foreign<br>manufacturer :<br>Name :                                                                                                    | For Thai importer :<br>I hereby certify that the document is a true copy.<br>Mrs.Somruethai Panwongsa signatur                   |
| Contact person for registered foreign<br>manufacturer :<br>Name :<br>Position :                                                                                                    | For Thai importer : I hereby certify that the document is a true copy. Mrs.Somruethai Panwongsa signatur (                       |
| Contact person for registered foreign<br>manufacturer :<br>Name :<br>Position :<br>Tel.                                                                                                    | For Thai importer : I hereby certify that the document is a true copy. Mrs.Somruethai Panwongsa signatur ( ( (Authorized person) |

- 40 -

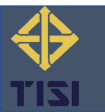

### เมื่อโรงงานผู้ทำในต่างประเทศบันทึกข้อมูลสำเร็จ ระบบแสดงข้อความแจ้งเตือน

| The Thai Industrial Standards No. :11 เล่ม 10 | 1-2559                                                                                        |  |
|-----------------------------------------------|-----------------------------------------------------------------------------------------------|--|
| Title :Polyvinyl chloride insulated cables of | rated voltages up to and including 450/750 v – Part 101: sheathed cables for general purposes |  |
| Detail of the products (The details shall     |                                                                                               |  |
| he above products will be imported to '       | i                                                                                             |  |
| For Manufacturer                              |                                                                                               |  |
|                                               | Save successfully                                                                             |  |
| Expla                                         | Forward to Thai Industrial Standards Institute (TISI)                                         |  |
| Letter of Conform                             |                                                                                               |  |
| Date o                                        |                                                                                               |  |
| Name/Surname Re                               |                                                                                               |  |
| Telephone No Re                               | ок                                                                                            |  |
| P                                             |                                                                                               |  |

- 41 -

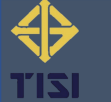

### 9. แบบคำขอ มอ.5

### สำหรับผู้ประกอบการ

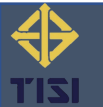

### 💠 เลือกเมนู "แบบ มอ.5 (นำเข้า)"

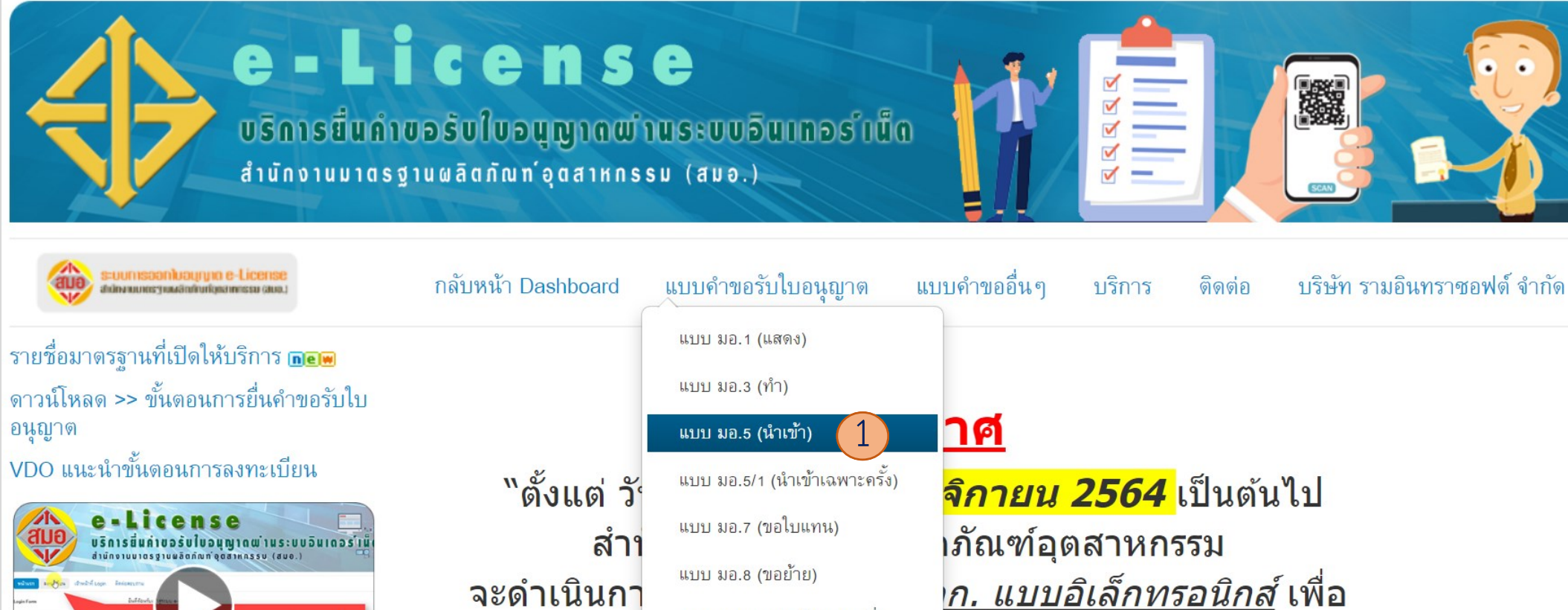

แบบ มอ.8/1 (ขอย้ายสถานที่)

- 43 -

แบบ มอ.9 (ขอโอน)

โดย ผู้รับใบอ

atom o too tog y too dotted in do sin asso (2007)

VDO การยื่นคำขออนุญาตแสดงเครื่อง หมายฯ <sup>แจ้งเปลี่ยนแปลงข้อมูลใบอนุญาด</sup> license เนื่องจากเป็นใบอนุญาตแบบอิเล๊คทรอนิกส์จึงขอ<u>ยกเลิก</u>การมา รับใบอนฌาตที่สำนักงานและการส่งใบอนฌาตทางไปรษณีย์″

เสะดวก

พ์ใบอนุญาต ฯ ได้ด้วยตนเอง

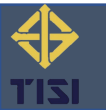

### 💠 กรอกแบบคำขอ

| 🗁 ระบบยื่นคำขอรับใบอนุญาตนำผลิตภัณฑ์อุตสาหกรรมฯ เข้ามาเพื่อจำหน่ายในราชอาณาจักร (มอ.5)       |                   |                             |                |             |                                                                    |                |                                                                          |                                        |         |
|----------------------------------------------------------------------------------------------|-------------------|-----------------------------|----------------|-------------|--------------------------------------------------------------------|----------------|--------------------------------------------------------------------------|----------------------------------------|---------|
| 🕂 กรอกแบบดำขอ                                                                                |                   |                             |                |             |                                                                    |                |                                                                          |                                        |         |
| ค้นหาจากเลขที่ มอก., ชื่อมาตรฐาน หรือเลขที่คำขอ Q เดรื่องมือดันหา → ล้าง<br>ทั้งหมด 7 รายการ |                   |                             |                |             |                                                                    |                |                                                                          |                                        |         |
| #<br>▼                                                                                       | เลขที่คำขอ        | ผู้ยื่ห                     | เลขผู้เสียภาษี | เลขที่ มอก. | ชื่อมาตรฐาน                                                        | วันที่ยื่น     | สถานะ                                                                    | ผู้ดำเนินการ                           | Actions |
| 1                                                                                            | R5-1955-0004-2565 | บริษัท รามอินทราซอฟต์ จำกัด | 0105553080958  | 1955-2551   | บริภัณฑ์ส่องสว่างและบริภัณฑ์ที่ดล้ายกัน : ขีดจำกัดสัญญาณรบกวนวิทยุ | 18 W.U. 2564   | อยู่ระหว่างพิจารณาการอนุญาต                                              | 👤 : บริษัท<br>รามอินทรา<br>ซอฟต์ จำกัด |         |
| 2                                                                                            | R5-1955-4438-2564 | บริษัท รามอินทราซอฟต์ จำกัด | 0105553080958  | 1955-2551   | บริภัณฑ์ส่องสว่างและบริภัณฑ์ที่ดล้ายกัน : ขีดจำกัดสัญญาณรบกวนวิทยุ | 13 กิ.ยิ. 2564 | อยู่ระหว่างดำเนินการ                                                     | 👤 : บริษัท<br>รามอินทรา<br>ซอฟต์ จำกัด | • 0     |
| 3                                                                                            | R5-1955-4389-2564 | บริษัท รามอินทราซอฟต์ จำกัด | 0105553080958  | 1955-2551   | บริภัณฑ์ส่องสว่างและบริภัณฑ์ที่ดล้ายกัน : ขีดจำกัดสัญญาณรบกวนวิทยุ | 2 ก.พ. 2564    | <mark>ียกเลิกดำขอแล้ว</mark><br>แก้ไขที่อยู่<br>เมื่อ: 2 กุมภาพันช์ 2564 | 👤 : บริษัท<br>รามอินทรา<br>ซอฟต์ จำกัด | • 2 6   |
| 4                                                                                            | R5-1955-4350-2564 | บริษัท รามอินทราซอฟด์ จำกัด | 0105553080958  | 1955-2551   | บริภัณฑ์ส่องสว่างและบริภัณฑ์ที่ดล้ายกัน : ขีดจำกัดสัญญาณรบกวนวิทยุ | 1 ก.พ. 2564    | <mark>ยกเลิกดำขอแล้ว</mark><br>ทดสอบระบบ<br>เมื่อ: 1 กุมภาพันธ์ 2584     | 👤 : บริษัท<br>รามอินทรา<br>ซอฟต์ จำกัด |         |
| 5                                                                                            | R5-1955-7613-2563 | บริษัท รามอินทราซอฟด์ จำกัด | 0105553080958  | 1955-2551   | บริภัณฑ์ส่องสว่างและบริภัณฑ์ที่ดล้ายกัน : ขีดจำกัดสัญญาณรบกวนวิทยุ | 30 เม.ย. 2563  | <mark>ยกเลิกดำขอแล้ว</mark><br>ทดลองระบบ<br>เมื่อ: 11 กันยายน 2563       | 👤 : บริษัท<br>รามอินทรา<br>ซอฟต์ จำกัด |         |
| 6                                                                                            | R5-1955-7577-2563 | บริษัท รามอินทราซอฟต์ จำกัด | 0105553080958  | 1955-2551   | บริภัณฑ์ส่องสว่างและบริภัณฑ์ที่ดล้ายกัน : ขีดจำกัดสัญญาณรบกวนวิทยุ | 29 ເພີ.ຢ. 2563 | <mark>ยกเลิกดำขอแล้ว</mark><br>ทดลองระบบ<br>เมื่อ: 11 กันยายน 2563       | 👤 : บริษัท<br>รามอินทรา<br>ซอฟต์ จำกัด | • 6 1   |

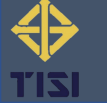

| [ขึ้นใหม่]                                                                                                    | ส่วนที่ปรับปรุงมี ดังนี้                                                                                                    |  |  |  |  |
|----------------------------------------------------------------------------------------------------|----------------------------------------------------------------------------------------------------|--|--|--|--|
| แบบ มอ.๕<br>คำขอรับใบอนุญาต<br>นำผลิตภัณฑ์อุตสาหกรรมเข้ามาเพื่อจำหน่ายในราชอาณาจักร<br>ตามมาตรา ๒๑ แห่งพระราชบัญญัติมาตรฐานผลิตภัณฑ์อุตสาหกรรม พ.ศ. ๒๕๑๑                                                                                                    | ส่วนที่ 1 : วัตถุประสงค์ที่ยื่นคำขอ > โรงงาน/ผู้ทำผลิตภัณฑ์อุตสาหกรรม<br>- ระบบดึงข้อมูลมาจากโรงงานที่ได้รับการขึ้นทะเบียนแล้วมาให้เลือก                                                                                                    |  |  |  |  |
| วันที่ 30 เดือน กันยายน พ.ศ. 2565<br>                                                                                                    | ส่วนที่ 2 : เอกสารแนบ > รายงานผลการตรวจประเมินระบบควบคุมคุณภาพ<br>ผลิตภัณฑ์ของโรงงาน หรือใบรับรองระบบคุณภาพ หรือ Letter of Conformance<br>(LOC)<br>- สามารถเลือกข้อมูลหนังสือรับรอง LoC ที่ผ่านการอนุมัติจากระบบได้                                                                                                    |  |  |  |  |
| โทรศัพท์มือถือ Email * cs53011212240@gmall.com เลขประจำตัวประชาชน 0105553080958 เลขประจำตัวผู้เสียภาษีอากร 0105553080958 จุดทะเบียนเป็นนิดิบุคคลเมื่อ สี่วินที่ 1 :วัตถุประสงค์ที่ยื่นคำขอ เลขประจำตัวผู้เสียภาษีอากร 0105553080958 เลขประจำตัวผู้เสียภาษีอากร 0105553080958 จุดทะเบียนเป็นนิดิบุคคลเมื่อ สี่วินที่ 1 :วัตถุประสงค์ที่ยื่นคำขอ b. วัตถุประสงค์ที่ยื่นคำขอ ยื่นคำขอต่อสำนักงานมาตรฐานผลิตภัณฑ์อุตสาหกรรม กระทรวงอุตสาหกรรม เพื่อขอรับใบอนุญาต บำผลิตภัณฑ์อุตสาหกรรม * เครื่องสุขภัณฑ์เซรามิก : โกล้วมนั่งราบ ตามมาตรฐานผลิตภัณฑ์อุตสาหกรรม * เครื่องสุขภัณฑ์เซรามิก : โกล้วมนั่งราบ มาตรฐานแลชที่ มอก. * 792-2554 เลือกโรงงาน/ผู้ทำผลิตภัณฑ์อุตสาหกรรม * Technology Company NO.188 | พร้อมกับคำขอนี้ได้ส่งมอบหลักฐาน ดังต่อไปนี้       ส่วนที่ 2 : เอกสารแนบ         *เอกตรแนบ (อัฟโนละใต้เฉพาะให้มี Jpg.pog หรือ.pdf รนาจไม่เกิน รผอ)                                                                                                    |  |  |  |  |
| ตั้งอยู่เลขที่ NO.188 ถนน Motomiya Street<br>เมือง Motomiya ประเทศ Japan *<br>การยื่นคำขอ ๏ ยื่นคำขอเพิ่มเติมของใบอนุญาตเลขที่<br>ระบบแสดงดึงไฟล์หนังสือรับรอง LoC ที่ผ่านการ<br>อนุมัติจากระบบมาให้                                                                                                    | <ul> <li>3. รายงานผลการตรวจประเมินระบบควบคุมคุณภาพผลิตภัณฑ์ของโรงงาน หรือใบรับ<br/>รองระบบคุณภาพ หรือ Letter of Conformance (LOC) * LoC.pdf</li> <li>เลือกหนังสือ LOC (ถ้ามี) ▼ Ref: APPLOC-0014-2022 (22/09/2022 - 21/09/2025) ▼ APPLOC-0014-2022 : บริษัท รามอินทราขอฟต์ จำกัด</li> <li>4. รายงานผลการตรวจสอบผลิตภัณฑ์อุตสาหกรรม</li> <li>* รายงานผลการตรวจสอบผลิตภัณฑ์อุตสาหกรรม</li> <li>* รายงานผลการตรวจสอบผลิตภัณฑ์อุตสาหกรรม</li> <li>* รายงานผลการตรวจสอบผลิตภัณฑ์อุตสาหกรรม</li> <li>* รายงานผลการตรองสอบผลิตภัณฑ์อุตสาหกรรม</li> <li>* รายงานผลการตรองสอบผลิตภัณฑ์ (อัพโหลดได้เฉพาะไฟส์ .zip .png .jpg หรือ .pdf ไม่เกิน soMB)</li> <li>* รูปภาพผลิตภัณฑ์ (อัพโหลดได้เฉพาะไฟส์ .png หรือ .jpg ขนาดไม่เกิน sMB)</li> </ul> |  |  |  |  |

- 45 -

#### คู่มือการใช้งานระบบขึ้นทะเบียนโรงงานในต่างประเทศ (LoC)

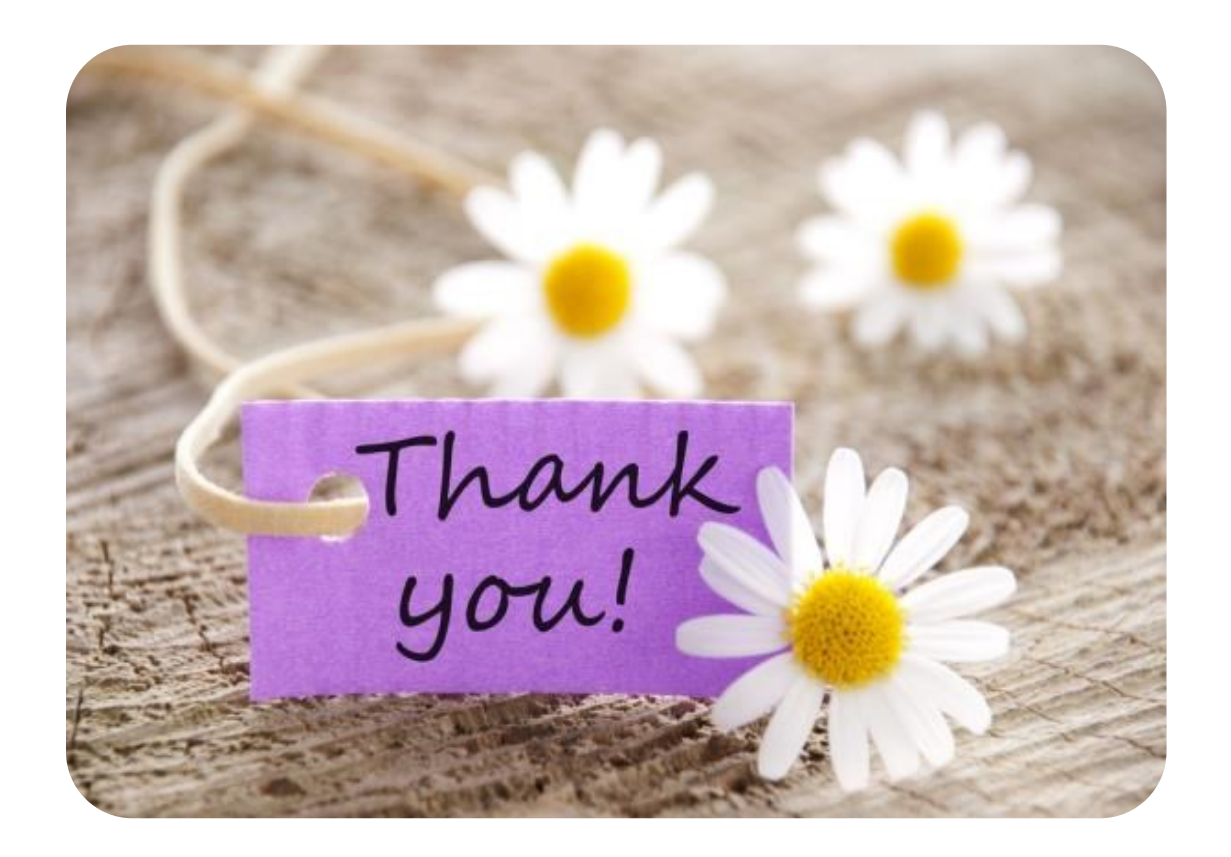

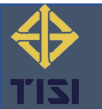

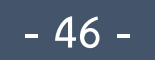